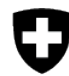

Eidgenössische Elektrizitätskommission ElCom Fachsekretariat

# Fragen und Antworten zu den neuen Online-Formularen

## **EICom DB Revival / EDES**

Link auf Projektseite mit weiterführenden Informationen: hier

| 1 | Fragen zum Tool generell                        | 1  |
|---|-------------------------------------------------|----|
| 2 | Fragen zum Aufrufen und Absenden der Formulare  | 17 |
| 3 | Fragen zu einzelnen Formularen - Kostenrechnung | 18 |
| 4 | Fragen zu einzelnen Formularen - Tarife         | 27 |

#### 1 Fragen zum Tool generell

| Stichwort     | Frage                                                           | Antwort                                                                         |
|---------------|-----------------------------------------------------------------|---------------------------------------------------------------------------------|
| '0'-Werte     | Müssen immer noch alle Felder abgefüllt werden (mit 0), auch    | Ja. Die müssen nach wie vor mit einem Wert ausgefüllt werden.                   |
|               | wenn effektiv kein Wert vorliegt oder nicht anwendbar ist?      | Es wurden Dynamiken eingeführt, damit nur die Felder angezeigt werden, die      |
|               |                                                                 | auch auszufüllen sind.                                                          |
|               |                                                                 | Bei den Anlagespiegeln ist eine Dynamik hinterlegt, die automatisch Null-Werte  |
|               |                                                                 | übernimmt. An anderen Orten werden Daten automatisch übertragen, um die Ein-    |
|               |                                                                 | gabe zu erleichtern.                                                            |
| Abacus-Export | Gibt es bereits Tests von Abacus-Exports, die eingelesen werden | Nein. Solche Tests sind nicht ausgeführt worden. Leistungen im Kontext mit den  |
|               | konnten?                                                        | Systemen der Netzbetreiber müssen von ihren Dienstleistern erstellt werden, die |
|               |                                                                 | ElCom erbringt hier keine Leistungen oder Support.                              |

| Stichwort | Frage                                                                                                    | Antwort                                                                                                    |
|-----------|----------------------------------------------------------------------------------------------------|----------------------------------------------------------------------------------------------------|
|           |                                                                                                    | Die Formulare können als xml und Excel eingelesen werden.                                                                                                    |
| Benutzer  | Als Berater füllte ich in der Vergangenheit zusammen mit dem<br>Kunden das Excel aus und er als Verantwortlicher hat es bei der<br>ElCom hochgeladen. Wie können wir diese «Gewaltentrennung»<br>im neuen System beibehalten? | Es gibt zwei Rollen im Portal. Die eine Rolle kann nur Daten ausfüllen. Die zweite<br>Rolle hat das zusätzliche Recht, die Erhebungsdaten (Online-Formulare) an die<br>ElCom zu senden. Diese Rollen können im Self-Service Bereich von e-GOV von<br>Administratoren Ihrer Organisation vergeben werden.<br>Administrator = ausfüllen und absenden<br>Mitarbeiter = nur ausfüllen (gilt für Formulare wie den Upload von Dokumenten in<br>e-GOV)                                                                                                    |
|           |                                                                                                    | Somit sind zwei Szenarien möglich:<br>1.Sie sind als Benutzers beim NB registriert und können die Angaben direkt im<br>Online-Formular ausfüllen und diese allenfalls auch absenden. Ev. zieht es der<br>Netzbetreiber vor, diese selber zu versenden<br>2.Der NB exportiert Ihnen die xml- / xslx-Datei, dann können Sie diese selbst aus-<br>füllen, dem NB zurücksenden und der NB kann die ausgefüllte Datei importieren<br>und an die EICom senden.<br>Dasselbe Konzept funktioniert natürlich auch innerhalb eines Unternehmens mit<br>unterschiedlichen Rollen. |
| Benutzer  | Besteht bereits eine Art Template, um User-Berechtigungen für das System zu beantragen?                                                                                                    | Sie können die Benutzerverwaltung selber in e-GOV Portal betreiben. Vgl. dazu<br>auch <u>FAQ DE   eGovernment UVEK</u><br>In Ausnahmefällen kann die ElCom dies für Sie übernehmen (während Bürozei-<br>ten). Melden Sie sich beim <u>data@elcom.admin.ch</u> und reichen Sie nachfolgendes<br>Formular ausgefüllt und rechtsgültig unterschrieben ein.<br>Formular zum Beantragen von zusätzlichen Accounts                                                                                                    |
| Benutzer  | Können die Formulare parallel bearbeitet werden?                                                                                                    | Nein, ein paralleles Bearbeiten ist derzeit nicht möglich.                                                                                                    |
| Benutzer  | Erhalte ich eine Fehlermeldung, wenn ich ein Formular öffne, das<br>ein Kollege bereits bearbeitet?                                                                                                    | Ja es ist vorgesehen, dass eine Infobox beim Öffnen der Formulare angezeigt wird.                                                                                                    |
| Benutzer  | Ich erhalte eine Fehlermeldung, dass ein anderer Benutzer im<br>Formular sei, aber ich bin die einzige Person in unserer Unterneh-<br>mung, die berechtigt ist.                                                               | Möglicherweise haben Sie das Fenster mit dem Formular doppelt offen. Oder Sie<br>haben es kurz nacheinander geschlossen und wieder geöffnet, so dass die «alte»                                                                                                    |

| Stichwort           | Frage                                                                                                    | Antwort                                                                                                    |
|---------------------|----------------------------------------------------------------------------------------------------|----------------------------------------------------------------------------------------------------|
|                     |                                                                                                    | Session noch nicht ganz abgeschlossen ist. Sie können die Meldung ignorieren                                                                                                    |
| Benutzer            | Können mehrere Benutzer berechtigt werden und sich einloggen für versch. Bereiche?                                                                    | <ul> <li>Und über den Bereni «Weiter» Weiterarbeiten.</li> <li>Ja. Es können verschiedene Personen berechtigt werden die Online-Formulare zu<br/>befüllen. Es kann auch definiert werden, wer die Online-Formulare an die ElCom<br/>zurücksenden dürfen (z.B. nur Unterschriftsberechtigte).</li> <li>Es können aber nicht gleichzeitig 2 Personen Daten erfassen. Die letzte Person,<br/>die speichert gewinnt und nur diese Daten sind gespeichert.</li> </ul>                                                                                                    |
| Benutzer            | Wer macht die Benutzerverwaltung? Machen wir das selbst?                                                                                              | Sie können die Benutzerverwaltung selber in e-GOV Portal betreiben. Vgl. dazu<br>auch <u>FAQ DE   eGovernment UVEK</u><br>In Ausnahmefällen kann die ElCom dies für Sie übernehmen (während Bürozei-<br>ten). Melden Sie sich beim <u>data@elcom.admin.ch</u> und reichen Sie nachfolgendes<br>Formular ausgefüllt und rechtsgültig unterschrieben ein.<br><u>Formular zum Beantragen von zusätzlichen Accounts</u>                                                                                                    |
| Berechtigun-<br>gen | Können Import und Export der Formulare nur durch zeichnungs-<br>berechtigte Personen vorgenommen werden?                                              | <ul> <li>Nein. Es können alle Personen, welche für das Online-Formular berechtigt sind,<br/>ein Export oder Import ausführen.</li> <li>Es gibt zwei Rollen im Portal. Die eine Rolle kann nur Daten ausfüllen. Die zweite<br/>Rolle hat das zusätzliche Recht, die Erhebungsdaten (Online-Formulare) an die<br/>ElCom zu senden. Diese Rollen können im Self-Service Bereich von e-GOV von<br/>Administratoren Ihrer Organisation vergeben werden.</li> <li>Administrator = ausfüllen und absenden<br/>Mitarbeiter = nur ausfüllen (gilt für Formulare wie den upload von Dokumenten in<br/>e-GOV)</li> </ul> |
| Berechtigun-<br>gen | Ich habe unseren Berater / externer Dienstleister mit der Rolle<br>«Dienstleister» berechtigt in e-GOV, er kann aber die Formulare<br>nicht ausfüllen | Bitte beachten Sie, dass für das Ausfüllen der Formulare nur die Rollen «Mitarbeiter» und «Administrator» verwendet werden können.                                                                                                    |
| Berechnungen        | Wenn Werte geändert werden, dann zieht die automatisch be-<br>rechnete Summe nicht nach.                                                              | Die Summen rechnen sich meist neu, wenn zwischengespeichert wird. Möglicher-<br>weise ist es auch nötig, dass Sie nicht nur in das korrigierte Feld klicken, sondern<br>auch in nachfolgende Felder (z. B. mittels Tabulators). Meistens löst dies die Be-<br>rechnung dann aus.                                                                                                    |
| Copy/Paste          | Muss man jedes Formularfeld einzeln ausfüllen? Oder kann man mehrere Felder via Copy-Paste aus dem Excel befüllen?                                    | Es muss jedes Feld einzeln ausgefüllt werden. Copy/Paste von mehreren Zeilen<br>und Fellen aus Excel funktioniert nicht. Sie haben jedoch verschiedene Möglich-<br>keiten, das Formular effizient auszufüllen:                                                                                                    |

| Stichwort                                   | Frage                                                                                                    | Antwort                                                                                                    |
|---------------------------------------------|----------------------------------------------------------------------------------------------------|----------------------------------------------------------------------------------------------------|
|                                             |                                                                                                    | Einlesen mittels xIm                                                                                                    |
|                                             |                                                                                                    | Ein Excel-Formular einlesen                                                                                                    |
|                                             |                                                                                                    | Formularteile können auch per csv eingelesen werden                                                                                                    |
| CSV                                         | Der csv Import für Tarife funktioniert in dem Fall auch nach 2021 noch?                                                                                                    | Ja der CSV-Import ist eine Funktion die bestehend bleibt.                                                                                                    |
| CSV                                         | Könnte nicht die gesamte KoRe als csv-Datei eingelesen wer-<br>den? Dann könnte aus den bestehenden Systemen eine csv-Da-<br>tei erstellt werden                                                                         | Diese Möglichkeit wurde geprüft, eine Umsetzung wird jedoch nicht in Betracht gezogen, da sie zu teuer wäre. Es wurde jedoch entschieden, die Excel als Mög-<br>lichkeit zu lassen, die Daten einzulesen.                                                                                                    |
| CSV                                         | Wird es csv-ex- und -Import für z.B. das Formular 3.2 geben?<br>Jedes einzelne Feld von Hand auszufüllen wäre unglaublich auf-<br>wendig und ein Kopieren von mehreren Werten in mehrere Felder<br>ist nicht möglich.    | Die csv-Importe wurden überall dort eingesetzt, wo der Dateneingabe eine Ta-<br>belle zugrunde liegt. An anderen Orten ist dies nicht möglich oder zu aufwändig.<br>Es wurde jedoch entschieden, die Excel als Möglichkeit zu lassen, die Daten ein-<br>zulesen.                                                                                                    |
| CSV                                         | Wieso muss je Tarif ein separates csv erstellt werden                                                                                                    | Es muss nicht für jede Tabelle eine eigene CSV-Datei erstellt werden. Die unter-<br>schiedlichen Namen ermöglichen den Netzbetreibern eine einfache Unterschei-<br>dung der Dateien für die Bearbeitung und den anschliessenden Import in das On-<br>line-Formular.                                                                                                    |
| CSV                                         | Wie funktioniert das csv-Ein- und Auslesen?                                                                                                    | Das Ein- und Auslesen von CSV ist im UserGuide beschrieben. Sie finden die<br>UserGuides zu den Formularen hier:<br>www.elcom.admin.ch > EDES Seite > Userguide Formulare                                                                                                    |
| Dezimalstelle<br>Punkt/Komma<br>[ ʿ ] [ . ] | Muss bei der Eingabe der Zahlenwerte, die Dezimalstelle mittels<br>Kommas anstelle Punkt gearbeitet werden? Geht der Dezimal-<br>punkt nicht? Das ist die übliche Schreibweise in der Schweiz.                           | Dies ist eine Sprach- und Ländereinstellung im eigenen Webbrowser. Dort muss<br>auf « (Schweiz)» umgestellt werden und diese Einstellung muss an die erste<br>Stelle vor die anderen Sprachen verschoben werden.<br>Das Vorgehen ist ebenfalls im UserGuide beschrieben:<br>www.elcom.admin.ch > EDES Seite > Userguide Formulare                                                           |
| Dezimalstelle<br>Punkt/Komma [<br>' ] [ . ] | Beim Kopieren von Daten aus Excel (copy/paste) in ein Webfeld<br>gibt es Probleme mit den regionalen Datenformaten (Symbol für<br>die Gruppierung von Zahlen und Dezimal-Symbol). Das Formular<br>zeigt einen Fehler an. | Am besten stellen Sie Excel so ein, dass es keine Hochkommastellen anzeigt,<br>sondern reine Zahlenwerte. Stellen Sie sicher, dass die Sprach- und Länderein-<br>stellung im eigenen Webbrowser auf dieselbe Sprache eingestellt ist wie Ihr Ex-<br>cel. Das Vorgehen ist ebenfalls im UserGuide beschrieben:<br><u>www.elcom.admin.ch</u> > <u>EDES Seite</u> > <u>Userguide Formulare</u> |
| Eingabetaste                                | Wird « Enter » gedrückt, erfolgt die Fehlerprüfung für die gesamte<br>Seite, dies ist unpraktisch                                                                                                    | Sollten Sie versehentlich die Eingabetaste drücken, dann wird tatsächlich die Feh-<br>lerprüfung auf der Seite durchgeführt. Die Fehlermeldungen können Sie unter-<br>drücken, indem Sie das Formular zwischenspeichern. Dies löst im Normalfall die<br>Fehlermeldungen auf bis zur tatsächlichen Schlusskontrolle.                                                                         |

| Stichwort                 | Frage                                                                                                    | Antwort                                                                                                    |
|---------------------------|----------------------------------------------------------------------------------------------------|----------------------------------------------------------------------------------------------------|
|                           |                                                                                                    | Lassen sich einzelne Fehler nicht auflösen und hindern Sie daran, die nächste<br>Seite zu öffnen, dann können sie die Checkbox «Plausi» aktivieren. Bitte denken<br>Sie aber daran, wo Sie dies gemacht haben und gehen während der Kontrolle<br>diese Formulare bzw. die entsprechenden Plausibilitätschecks nochmals durch.                                                                                                    |
| Login über CH-<br>Login   | Wie funktioniert das einloggen und registrieren mit CH-Login?                                                                                                    | Die Bundesverwaltung hat einen einheitlichen Standard für das sichere einloggen<br>in die Bundesapplikationen. Dies erfolgt als Zweifaktor Authentifizierung mit einem<br>Handy. Wenn Sie fragen zu eIAM bzw. CH Login haben, finden Sie hier weitere<br>Informationen: <u>eIAM, das zentrale Zugriffs- und Berechtigungssystem der Bun-</u><br><u>desverwaltung — eIAM, Identity &amp; Access Management des Bundes</u>                                                                                                    |
| Login in die<br>Formulare | Beim Einloggen in die Formulare erhalte ich eine Fehlermeldung,<br>ich müsse den Administrator benachrichtigen bzw. dürfe nicht mit<br>«vorwärts» und «zurück» im Formular arbeiten. Ich bin aber noch<br>gar nicht eingestiegen im Formular. | Bitte wiederholen Sie den Vorgang. Es kann sein, dass zwischen dem Absprung<br>im e-GOV Portal und dem Login auf eIAM etwas zu lange Zeit verstrichen ist.<br>EIAM hat einen sehr kurzen Zeitraum, in dem man das CH-Login abschliessen<br>muss, sonst erhält man ein Time-Out. Dieses äussert sich in dieser Fehlermel-<br>dung im Formular.                                                                                                    |
| Eingabebestä-<br>tigung   | Erhalten wir nach dem Absenden eine Mail als Eingabe- bzw.<br>Empfangsbestätigung?                                                                                                    | Ja, Sie erhalten eine Mail als Empfangsbestätigung für Ihre Eingabe. Sie erhalten<br>auch eine Empfangsbestätigung, wenn das Senden des Formulars erfolgreich<br>war. In der Rubrik «Geschäftsfälle» im e-GOV Portal können Sie zudem jederzeit<br>den Status Ihrer Formulare einsehen. Bei gesendeten Formularen haben Sie die<br>Möglichkeit, dort das PDF und xml einzusehen.                                                                                                    |
| Erhebungsstart            | Ab wann ist es vorgesehen, dass scharfe Daten für die nächste Tarifperiode eingegeben werden dürfen?                                                                                                    | Die Erhebungsperiode startet jährlich jeweils ca. Mitte Mai.                                                                                                    |
| Excel                     | Können wir nach wie vor ein Excel einlesen?                                                                                                    | <ul> <li>Ja, das Online-Formular bietet noch die Möglichkeit eines Excel-Imports. Bitte beachten Sie aber folgende Hinweise:</li> <li>Es darf nicht ein altes Excel verwendet werden, dass ev. sogar noch Makros enthält.</li> <li>Bitte steigen Sie ins Formular ein und geben die Strukturdaten ein (Kostenrechnung: F1.1 Kontaktdaten und ob Sie Energie- bzw. Netzkunden haben sowie F1.2 oberste eigene Netzebene, bei der Light-Version, ob Sie ev. die Vollversion ausfüllen möchten / Für Tarife: alle H1 – H8 bzw. C1 – C7 die Sie bedienen)</li> </ul> |

| Stichwort | Frage                                                                                                    | Antwort                                                                                                    |
|-----------|----------------------------------------------------------------------------------------------------|----------------------------------------------------------------------------------------------------|
|           |                                                                                                    | • Erst dann exportieren Sie das Excel, speichern es lokal ab, füllen es aus und lesen es über die erste Seite des Formulars wieder ein                                                                                                    |
|           |                                                                                                    | • Für Berater: es muss für jeden Netzbetreiber ein eigenes Excel ausgefüllt<br>werden und es muss sichergestellt werden, dass das Excel nicht «überschüs-<br>sige» Teile enthält, z. B. Reste vom Vorjahr, die nicht vollständig gelöscht<br>wurden.                                                                              |
|           |                                                                                                    | • Wir sehen immer wieder, dass die NB und Berater «Garbage» in die Formu-<br>lare importieren. Dies kann durch das System nicht komplett unterbunden<br>werden. Bitte beachten Sie daher die obigen Regeln, damit Sie und wir im<br>support weniger Aufwand haben.                                                                |
| Excel     | Die Daten liegen bei vielen Netzbetreibern wohl im Excelformat<br>vor. Wie bekommen wir diese in ein XML-Format, welches ein-<br>fach hochgeladen werden kann? | Das Online-Formular bietet noch die Möglichkeit eines Excel-Imports (Die Basis<br>ist die zu exportierende Excel-Datei aus dem Online-Formular).<br>Das Online-Formular kann auch manuell, von Hand ausgefüllt werden. Der Daten-<br>import z. B. über xml ist nicht zwingend notwendig.                                          |
|           |                                                                                                    | Für Dienstleistungen zu xml setzten Sie sich bitte mit Ihrem IT-Provider in Kon-<br>takt. Die ElCom bietet keine Dienstleistungen im Kontext mit den xml oder «auto-<br>matisierten» Excel-Lösungen an.                                                                                                    |
| Excel     | Erhalten wir die Excel-Version dieses Jahr ohne Passwortschutz?<br>Erleichtert uns die interne Bearbeitung.                                                    | Ja. Die Excel habe keine Makros und kein Passwort-Schutz mehr. Die Excel-Da-<br>teien werden als Import-Dateien für die Online-Formulare verwendet. Bitte bezie-<br>hen Sie das jeweils gültige Excel über das Online-Formular.                                                                                                   |
| Excel     | Das Excel ist nur in Deutsch vorhanden, wo finde ich das franzö-<br>sische oder italienische Excel zum einlesen?                                               | Die Online-Formulare werden mit der Produktivsetzung Anfang Mai in Deutsch,<br>Französisch und Italienisch bereitgestellt.<br>Die Excel-Exporte stehen nur in Deutsch zur Verfügung. Das Excel ist nur ein<br>Hilfsformular und hat zum Zweck, dass Daten nebst xml und csv in die Online-<br>Formulare eingelesen werden können. |
| Export    | Wird immer nur die eine Seite exportiert, auf der man ist?                                                                                                    | Nein. Es werden immer alle Datenfelder des gesamten Online-Formulars expor-<br>tiert. Auch alle Felder, die noch nicht befüllt wurden.<br>Damit wurde die Möglichkeit geschaffen, dass die Daten ausserhalb der Online-<br>Formulare durch mehrere Personen ausgefüllt werden können.                                             |
| Export    | Was tun, wenn beim Exportieren des Formulars für die Kosten-<br>rechnung nach Excel Fehlermeldungen angezeigt werden?                                          | Beim Exportieren des Formulars für die Kostenrechnung nach Excel können meh-<br>rere Fehlermeldungen angezeigt werden. Dieses Problem besteht in der Regel                                                                                                    |

| Stichwort | Frage                                                                                                    | Antwort                                                                                                    |
|-----------|----------------------------------------------------------------------------------------------------|----------------------------------------------------------------------------------------------------|
|           |                                                                                                    | nur vorübergehend. Wiederholen Sie einfach den Export, damit der Vorgang kor-<br>rekt ausgeführt wird.                                                                                                    |
| Einlesen  | Wenn ich ein Excel aus einer Vollversion in eine Light-Version<br>einlese und die Light-Version mittels Checkbox dann als Vollver-<br>sion ausweise, dann fehlen wesentliche Teile des Formulars (z.<br>B. Zu- und Abgänge im Referenzzeitraum), aber die Kontrolle will<br>trotzdem, dass diese Teile ausgefüllt werden, obwohl es gar nicht<br>geht | <ul> <li>Damit es das Einlesen vollständig klappt, muss eine Light Version vor dem Einlesen eines Files "Voll" zuerst mit der Checkbox "Voll/Light" auf "Voll" aktiviert werden. So ist sichergestellt, dass alle Felder der Vollversion auch tatsächlich eingelesen werden.</li> <li>Bitte steigen Sie ins Formular ein und geben die Strukturdaten ein (Kostenrechnung: F1.1 Kontaktdaten und ob Sie Energie- bzw. Netzkunden haben sowie F1.2 oberste eigene Netzebene, bei der Light-Version, ob Sie ev. die Vollversion ausfüllen möchten)</li> <li>Erst dann exportieren Sie das Excel, speichern es lokal ab, füllen es aus und lesen es über die erste Seite des Formulars wieder ein</li> </ul> |
|           |                                                                                                    |                                                                                                    |
| Einlesen  | Ich habe den Eindruck, dass beim Einlesen des Excels nicht alle Felder befüllt werden.                                                                                                    | Bitte wiederholen Sie in diesem Falle das Einlesen. Bemerkung: es sind unter<br>Umständen nicht alle Felder, welche im Online-Formular befüllt werden müssen,<br>im bisherigen Excel prominent markiert zum einfüllen.                                                                                                    |
| Einlesen  | Beim Einlesen eines Excels erscheinen im Online-Formular plötz-<br>lich zusätzliche obligatorische Zeilen, obwohl ich hier gar nichts<br>auszufüllen habe (z. B. 3.1 Blindenergie habe ich nur eine Posi-<br>tion, es erscheinen aber mehrere),                                                                                                    | Es kann sein, dass im Excel mehr Zeilen sind, als Sie tatsächlich ausfüllen. Im<br>Online-Formular sind diese Zeilen dann ebenfalls mit-eingelesen, da Sie aber im<br>Excel richtigerweise nichts eingetragen haben, erscheinen sie im Online-Formular<br>leer. Da aber alles ausgefüllt werden muss, erhalten Sie eine Fehlermeldung. Sie<br>können die meisten dieser Zeilen auswählen und mit dem Befehl «ausgewählte<br>Zeilen löschen» entfernen.                                                                                                    |
| Einlesen  | Wenn ich ein xml einlese, dann erhalte ich keine Fehlermeldun-<br>gen, das z. B. etwas nicht i.O. ist. Warum wird kein Fehlerreport<br>erstellt?                                                                                                    | Im Online-Formular dient die Funktion «Kontrolle» diesem Zweck. Wenn Sie ein<br>xml einlesen und dann auf «Kontrolle» klicken, dann erhalten Sie alle Bereiche im<br>Formular, welche nicht korrekt oder unvollständig ausgefüllt sind. Daher wurde<br>auf einen separaten Fehlerreport verzichtet.<br>Eine grössere xml-Kontrolle wird jedoch in einer der nächsten Releases einge-<br>führt.                                                                                                    |
|           |                                                                                                    |                                                                                                    |

| Stichwort                               | Frage                                                                                                    | Antwort                                                                                                    |
|-----------------------------------------|----------------------------------------------------------------------------------------------------|----------------------------------------------------------------------------------------------------|
| Einlesen                                | Auf der Kontaktseite im Excel hat es beim Wappen versteckt so<br>komische Einträge.                                                                                                    | Diese Daten wurden früher für das Einlesen benötigt und waren auch in den be-<br>stehenden Formularen enthalten. A1 = Version (3 = Voll / 8 = light), A2 = ID des<br>Netzbetreibers und A3 = Erhebungsjahr.<br>Wenn Sie solche Einträge sehen, bedeutet dies, dass sie ein altes Excel für das<br>Einlesen verwenden – diese dürfen Sie nicht einlesen. Bitte beziehen Sie die ak-<br>tuelle Version der Excel direkt im Online-Formular.                                                                                                    |
| Fehlerprüfung<br>verhindert wei-<br>ter | Irgendwo auf der Seite verhindert ein Fehler, dass man weiter auf<br>die nächste Seite kommt. Leider kann ich ihn nicht eruieren, wo er<br>ist.                                                                                                    | An einigen Orten wird u.U. ein Fehler angezeigt, wenn Sie die entsprechenden<br>Eingaben noch nicht gemacht haben, die möglicherweise in einem anderen For-<br>mular bzw. auf einer anderen Seite erfolgen müssen.<br>Solche Fehlermeldungen können Sie ev. unterdrücken, indem Sie das Formular<br>Zwischenspeichern. Dies löst im Normalfall die Fehlermeldungen auf bis zur tat-<br>sächlichen Schlusskontrolle.<br>Lassen sich einzelne Fehler nicht auflösen und hindern Sie daran, die nächste<br>Seite zu öffnen, dann können Sie die Checkbox «Plausi» am Ende der Seite akti-<br>vieren. Bitte denken Sie aber daran, wo Sie dies gemacht haben und gehen wäh-<br>rend der Kontrolle diese Formulare bzw. die entsprechenden Plausibilitätschecks<br>nochmals durch. |
| Formularser-<br>ver-Fehler              | Ich erhalte folgende Fehlermeldung: «Formularserver Fehler – Es<br>ist ein Fehler aufgetreten (Zeitpunkt:). Bitte senden Sie eine E-<br>Mail mit einer genauen Problembeschreibung an den Administra-<br>tors []»<br>Warum ist der Fehler aufgetreten? Habe ich jetzt meine Eingaben<br>verloren? | <ul> <li>Diese Fehlermeldung kann folgende Ursachen haben:</li> <li>Sie wollten über CH-Login einloggen, haben aber zu lange gebraucht und es ist ein Time Out zwischen Berechtigungsanfrage und Formularaufruf entstanden. Bitte rufen Sie die Aufgabe in e-GOV neu auf und loggen Sie sich neu ein</li> <li>Sie haben das Formular offen, aber während längerer Zeit nicht darin gearbeitet, so dass ein Time Out entstanden ist. Bitte stellen Sie sicher, dass Sie Ihre Arbeit regelmässig speichern, insbesondere dann, wenn Sie von der Arbeit weggerufen werden (Sitzung, Telefon). Schliessen Sie das Fenster und rufen Sie das Formular über das e-GOV-Portal -&gt; Aufgaben wieder auf.</li> </ul>                                                                  |
| Historie                                | Gibt es die Funktion für einen Mehrjahresvergleich? Ich kann je-<br>weils nur ein Jahr gleichzeitig anzeigen lassen?                                                                                                    | Nein. Ein Mehrjahresvergleich existiert nicht und ist nicht vorgesehen:<br>Da wir davon ausgehen, dass Sie die Kostenrechnung aus Daten Ihrer bestehen-<br>den Systeme befüllen (und nicht umgekehrt), können Sie jederzeit Ihre eigenen<br>Auswertungen in Ihren eigenen Systemen generieren.                                                                                                    |
| Historie                                | Gibt es eine Historie-Verwaltung der bereits eingereichten Unter-<br>lagen?                                                                                                    | Sie können die eingereichten Unterlagen zumindest über einige Jahre im e-GOV<br>Portal in der Rubrik «Geschäftsfälle» einsehen.                                                                                                    |

| Stichwort | Frage                                                                                                    | Antwort                                                                                                    |
|-----------|----------------------------------------------------------------------------------------------------|----------------------------------------------------------------------------------------------------|
| Historie  | Gibt es in Zukunft ein Historie-Export. Damit ich Daten mit den<br>Vorjahren vergleichen kann?                                                                                                    | Eine solche Funktion ist im Online-Formulare nicht vorhanden und aktuell auch<br>nicht vorgesehen.<br>Aber indirekt können Sie eine eigene Historisierung aufbauen. Im Online-Formu-<br>lare können Sie am Ende der Daten-Erfassung das Formulare exportieren und<br>dieses bei Ihnen lokal speichern.                                                                                                    |
| Import    | Für den Fall, dass XML-Dateien aus mehreren Systemen gene-<br>riert werden, welche nacheinander in die Webpage importiert wer-<br>den sollen: Kann die Importlogik auf der Webpage so angepasst<br>werden, dass bereits existierende Werte auf der Webpage (Import<br>1. xml) nicht mit "fehlenden Werten" (Import 2. xml) überschrieben<br>werden? | Nein, das ist nicht möglich. Beim Export und beim Import, werden immer alle Da-<br>tenfelder importiert oder exportiert. d.h. die Datenwerte würden in diesem Fall<br>überschrieben.<br>Sie müssen daher ein vollständiges xml oder Excel erstellen das Sie importieren.<br>Beachten Sie auch: wenn Sie z. B. zuerst einige Teile im Online-Formular erstel-<br>len, denken Sie daran, dass Sie das Excel exportieren. Sie können dann diese<br>Daten bereits verwenden, um weitere Daten ergänzen und wieder importieren.<br>Wenn Sie ein bereits vorausgefülltes Formular mit einem – unter Umständen nicht<br>vollständigen – Excel überschreiben, verlieren Sie die bereits gemachte Arbeit. |
| Import    | Habe ich es richtig verstanden, dass bei der Einstiegsseite sämtli-<br>che Formulare als xml oder xlsx importiert werden können? Auf<br>welcher Seite gibt es die Funktionalität auch als Export?                                                                                                    | Die Exportfunktion ist ab der 2ten Seite verfügbar. Es werden immer alle Datenfel-<br>der aus dem gesamten Online-Formular exportiert, unabhängig davon auf welcher<br>Seite Sie sich befinden.                                                                                                    |
| Import    | Kann beim Bereitstellen aller Daten ein XML-Upload gemacht werden oder muss jedes Formular einzeln geladen werden?                                                                                                    | Nein. Es muss nicht pro Seite ein Upload gemacht werden. Beim Import werden<br>immer alle Daten eingelesen. Beim Export aus dem Online-Formular werden im-<br>mer alle Felder exportiert.<br>Der Import der Daten ist nur auf der Einstiegsseite möglich.                                                                                                    |
| Import    | Was passiert beim Import mit Daten, welche im Excel geändert<br>wurden und in der Zwischenzeit auch im Online-Formular? wer-<br>den die Angaben im Online Formular überschrieben?                                                                                                    | Es werden immer alle Daten aus dem Import importiert. D.h. Die Daten im Online-<br>Formular werden überschrieben.                                                                                                    |
| Import    | Werden bereits im Online-Formular ausgefüllte Felder bei einem<br>Import überschrieben? Oder gibt es eine Art "Warnmeldung"?                                                                                                    | Mit dem Import werden immer alle Felder importiert => d.h. sie werden über-<br>schrieben. Es wird eine Warnmeldung ausgegeben im Moment, in dem Sie die<br>Funktion «Importieren» auf der ersten Seite aufrufen.<br>Bei einer Änderung der Daten in der Exportdatei und im Online-Formular gleich-<br>zeitig, würde bei einem Import die Daten im Online-Formular überschreiben.                                                                                                    |

| Stichwort                        | Frage                                                                                                    | Antwort                                                                                                    |
|----------------------------------|----------------------------------------------------------------------------------------------------|----------------------------------------------------------------------------------------------------|
|                                  |                                                                                                    | Bei einem Export werden immer alle Daten exportiert und beim Import alle Felder importiert.                                                                                                    |
| Import                           | Ich habe das Excel-Formular exportiert und es offline ausgefüllt.<br>In den Excel-Formularen habe ich Verknüpfungen zwischen den<br>Formularen (Plausibilisierung) gefunden und Meldungen im On-<br>line-Formular erhalten, die meiner Meinung nach nicht ganz kor-<br>rekt sind. | Die Verknüpfung zwischen den verschiedenen Formularen und die Plausibilisie-<br>rungen sind nur relevant, wenn Sie in den Online-Formularen angezeigt werden.<br>Im Excel-Formular kann es einige Ungenauigkeiten geben, aber die Online-For-<br>mulare funktionieren korrekt und führen die Prüfungen konsistent durch. Ihre Da-<br>ten müssen in jedem Fall nach dem Einlesen des Formulars die entsprechenden<br>Tests und Plausibilisierungen im Onlineformular durchlaufen, d. h Sie müssen<br>u.U. die Daten im Onlineformular allenfalls nachbearbeiten |
| Import<br>Export                 | Wo sind überall Import und Export von xml und Excel möglich?                                                                                                    | <ul> <li>Die Funktionen stehen in allen Formularen zur Verfügung. Auf der Einstiegseite kann eine xml oder Excel (xlsx)-Datei importiert werden.</li> <li>Ein Export ist immer auf allen nachfolgenden Seiten bis zur Kontroll-Seite möglich.</li> <li>Beim Formular der Wechselrate ist nur der Export und Import einer xml-Datei möglich.</li> </ul>                                                                                                    |
| Import Tarife<br>per xml / Excel | Ist der Import/Export per xml/xlsx für die Tarife H1, H2 etc. auch möglich und nicht nur mittels csv?                                                                                                    | Ja. Diese Möglichkeit besteht. Wenn Sie ein xml/xslx aus dem Online-Formulare<br>exportieren, können Sie dieses aus ihren Systemen befüllen und dann wieder als<br>xml / xlsx importieren.<br>www.elcom.admin.ch > EDES Seite > Mit xml arbeiten                                                                                                    |
| Kontrollfunktion                 | Gibt es die Möglichkeit in der Einstiegsseite eine Kontrolle durch-<br>zuführen und diese zu kennzeichnen, falls ok?                                                                                                    | Nein. Die Kontrollfunktion wird auf alle Felder eines Formulars ausgeführt, wenn<br>in der Navigation die Seite «Kontrolle» ausgewählt wird. Das Formulare wechselt<br>dann auf die Seite, auf welcher der erste Fehler ist.<br>Neu existiert in der Kostenrechnung auch eine Seite, welche anzeigt, welche<br>Plausitests Sie mittels der Checkbox übersteuert haben.                                                                                                    |
| Korrekturpro-<br>zess            | Manchmal erhalten wir einen Brief mit Rückmeldungen von El-<br>com, in dem wir um Erklärungen oder Korrekturen bitten, und wir<br>senden die korrigierten Dateien erneut ein. Dieser Prozess findet<br>auch online statt?                                                         | Einige Tests sind bereits in den Formularen eingebaut und werden bei der Ein-<br>gabe geprüft.<br>Dadurch entfällt bereits ein grosser Teil von Rückmeldungen.<br>Bei einigen Rückmeldungen werden die Formulare durch die ElCom mit einem<br>«ReOpen» wieder geöffnet und durch die NB korrigiert werden.                                                                                                    |

| Stichwort             | Frage                                                                                                    | Antwort                                                                                                    |
|-----------------------|----------------------------------------------------------------------------------------------------|----------------------------------------------------------------------------------------------------|
| Löschen               | Kann ein Formular vollständig gelöscht bzw. «zurückgesetzt» werden?                                                                                                    | Ja, dies ist möglich, muss jedoch bei uns vom Support aus gemacht werden. Bitte<br>senden Sie dazu ein Mail an <u>data@elcom.admin.ch</u> mit dem expliziten Auftrag,<br>welches Formular gelöscht werden soll (z. B. Kostenrechnung 2025, Tarife Stan-<br>dard 2025, Tarife günstig 2025).<br>Bitte stellen Sie sicher, dass Sie vor dem Löschen alle nötigen Parteien informiert<br>und / oder allfällig noch benötigte Daten per xml oder Excel-Export gesichert ha-<br>ben.                                                                                                    |
| Manuelle Ein-<br>gabe | Die manuellen Eingaben der KORE-Felder werden aber weiterhin möglich sein?                                                                                              | Ja. Das Online-Formular ist so konzipiert, dass über den Web-Browser die Daten<br>manuell erfasst werden können.<br>Die verschiedenen Importmöglichkeiten wurden auf Wunsch der Netzbetreiber<br>realisiert.                                                                                                    |
| Navigation            | Warum kann man bei der Kostenrechnung nicht auf die einzelnen<br>Formular-Seiten wechseln, ohne dass ich das vorherige Formular<br>ausgefüllt habe?                     | Es bestehen teilweise Abhängigkeiten zwischen den einzelnen Seiten, die eine<br>Eingabe erzwingen, damit auf die nächste Seite gewechselt werden kann. Diese<br>Orte sind jedoch sehr limitiert (z. B. F1.1 Energie- und Netzkunden, 1.2 Oberste<br>eigene Netzebene). Einige Felder erwarten eine korrekte Eingabe (z. B. Datums-<br>felder bezüglich Referenzzeiträumen). Diese sollten ebenfalls korrigiert werden,<br>bevor auf die nächste Seite gewechselt wird. Sind diese jedoch leer, kann pro-<br>blemlos zwischen den Seiten navigiert werden. in einzelnen Fällen verhindert ein<br>Plausicheck das Weiterkommen. Diese können über das Aktivieren der «Plausi-<br>checkbox» ignoriert werden. |
| NEKAS                 | Wurde die XML-Schnittstelle mit NEKAS abgeglichen, resp. kann aus NEKAS befüllt werden?                                                                                 | Der VSE ist über die Änderungen informiert. Von Seite ElCom werden keine An-<br>passungen vorgenommen werden können. Im Formular Versorgungsunterbrüche<br>können jedoch aus NEKAS exportierte Files als «NEKAS-csv» eingelesen wer-<br>den.                                                                                                    |
| Online ausfül-<br>len | Ist es möglich, die Formulare komplett online auszufüllen, ohne<br>eine Datei herunterladen zu müssen? Wenn ja - wie funktioniert<br>das Zwischenspeichern der Angaben? | Ja, das Formular ist so aufgebaut, dass es online ausgefüllt werden kann. Dafür<br>wurde es konzipiert. Die Export-/Import-Funktionen entstand aus Rückmeldungen<br>der FriendlyUserTests und wurde eingeführt.<br>Das Zwischenspeichern bewirkt, dass die Daten auf dem Server (Produktives<br>System) zwischengespeichert werden, wenn die Erfassung unterbrochen werden<br>muss.                                                                                                    |
| PDF                   | Kann für die Nachverfolgung meiner Eingaben die einzelnen Sei-<br>ten als PDF speichern oder nur die gesamte Kostenrechnung?                                            | Es wird immer das gesamte Formular als PDF exportiert.<br>Workaround: Sie können aber beim Drucken (Drucken in Datei) nur die Seiten als<br>pdf-Seiten Speichern, welche Sie gerne möchten.                                                                                                    |

| Stichwort                | Frage                                                                                                    | Antwort                                                                                                    |
|--------------------------|----------------------------------------------------------------------------------------------------|----------------------------------------------------------------------------------------------------|
| Plausibilisie-<br>rungen | Muss jede Seite vollständig ausgefüllt sein, damit man auf die<br>nächste Seite gelangen kann?                                                                                                    | Grundsätzlich muss nur die Seite 1.2 Netzstruktur, Anzahl Netzebenen ausgefüllt<br>sein, damit die anderen Seiten angesteuert werden können. Einige der angezeig-<br>ten Fehler und Hinweise können mit einer Checkbox am Ende der Seite übersteu-<br>ert werden.<br><i>«Wir haben zur Kenntnis genommen, dass die Plausibilitätstests auf der vorlie-<br/>genden Seite bei ein oder mehreren Daten zu Hinweisen zu unseren Angaben<br/>führen – wir haben diese Hinweise geprüft, lassen aber die Daten in der eingetra-<br/>genen Form stehen.»</i>                                                          |
| Plausi-Check-<br>box     | Geht die Plausi-Checkbox nur zum Weiterarbeiten oder kann man<br>damit auch das Formular einreichen, trotz nicht behobenen Hin-<br>weisen?                                                                                                    | Die Plausi-Checkbox lässt Sie auch das Formular einreichen.                                                                                                    |
| Prozesse                 | Wir haben die KORE in verschiedenen Excel mit anderen Excels (Abacus-Exporte, Pivottabellen usw.) verknüpft und keine weitere Automatisierung vorgesehen.                                                                                                    | Die bestehenden Excel Formulare können auf vielseitigen Wunsch auch weiterhin verwendet werden.                                                                                                    |
| Prozesse                 | Wir benutzen [Tool] der [Firma]. Können wir dieses Tool weiterhin<br>einsetzen?                                                                                                    | Die uns bekannten Beratungsunternehmen wurden eingeladen, ebenfalls an den<br>technischen Workshops teilzunehmen, damit sie ihre Tools u.U. anpassen kön-<br>nen. Wenn Sie nicht sicher sind, ob Ihr Provider auch das neue EDES unterstützt,<br>fragen Sie bei diesem nach. Die Informationen und Links zum Testen sind öffent-<br>lich auf unserer Projektwebseite, so dass auch Ihr Provider darauf zugreifen kann.                                                                                                    |
| Prozesse                 | Wir haben jeweils das Excel KoRe/Tarif zentral gespeichert und<br>verschiedene Abteilungen haben ihre Daten darin eingetragen/do-<br>kumentiert (teilweise weitere Excels bei den Abteilungen). Ansch-<br>liessend wurden vom Regulatory Management die Dateien zentral<br>hochgeladen | Sie können die Rollen «Mitarbeiter» und «Administrator» definieren – dies erfolgt<br>im Self-Service des e-GOV Portals. Pro Unternehmen (=Organisation) sind meh-<br>rere User bestellbar. Dabei wird unterschieden zwischen User, die «ausfüllen»<br>(Mitarbeiter) und User, die «ausfüllen und absenden» (Administrator) können. So<br>können Sie Ihre bestehenden Prozesse weiterführen.<br>Bitte beachten Sie, dass in e-GOV die Rolle «Administrator» nicht nur Formulare<br>absenden kann, sondern auch rollen bzw. Berechtigungen vergeben kann und<br>alle Geschäftsvorfälle Ihrer Organisation sieht. |
| Prozesse                 | Die Vorkalkulation nach KoRe ElCom ist dem Budgetierungspro-<br>zess bei uns zeitlich vorgelagert. D.h. wenn die Tarife im Juni ge-<br>macht werden und das ElCom Reporting ausgefüllt werden muss,<br>dann haben wir in unserem ERP noch gar keine Vorkalkulation                     | Das Ausfüllen der Formulare kann bis kurz vor dem Einreichetermin vom 31.8. er-<br>folgen und erlaubt auch die Aufnahme in diversen Etappen. So ist bspw. denkbar,<br>dass Sie den Prozess so vorsehen, dass Sie teile des Formulars manuell befüllen<br>(beispielsweise, wenn Sie für diese Teile ohnehin bisher das Excel der ElCom                                                                                                    |

| Stichwort | Frage                                                                                                    | Antwort                                                                                                    |
|-----------|----------------------------------------------------------------------------------------------------|----------------------------------------------------------------------------------------------------|
|           | und daher keine Daten, die in die Formulare automatisch eingele-<br>sen werden könnten.                                                                                                    | verwendet hatten). Dieses speichern Sie ab und exportieren es als xml oder Ex-<br>cel. In dieses xml / Excel füllen Sie anschliessend zusätzlich die Informationen<br>aus Ihren Systemen ab, sobald sie vorliegen. Dieses – mit Ihren Daten ergänzte –<br>xml / Excel können Sie anschliessend im Online-Formular wieder einlesen. Wich-<br>tig ist, dass Sie in den verschiedenen Stufen jeweils immer das xml / Excel ver-<br>wenden, welches die Daten enthält, welche Sie bereits aufgenommen haben.<br>Bitte beachten Sie, dass ein Einlesen eines xml / Excel immer alle Daten über-<br>schreibt, welche bereits im Formular sind.                                                                                                    |
| Prozesse  | Tarife für Nachlieger müssen bei uns schon im Mai veröffentlicht<br>werden. Vorkalkulation basiert auf Nachkalkulation mit bekannten<br>Anpassungen. kleinere Differenzen zum Budget werden dann mit-<br>tels Deckungsdifferenzen gemanagt. | <ul> <li>Sie können – wenn Sie die Kalkulation nicht bereits im ERP machen bzw. die Daten nicht bereits im ERP haben – z. B. so vorgehen: Sie steigen in das Formular ein und verwenden die Funktion «Daten vom Vorjahr laden» (geht nur bei den Tarifen). Nun lesen Sie das Excel aus und nehmen die Anpassungen vor, welche nötig sind. Anschliessend lesen Sie es wieder ein.</li> <li>Auf dieser Basis können Sie dann a) die Anpassungen gg. Vorjahr vornehmen, damit Sie die Tarife 202t+1 kalkulieren können und b) die Anpassungen vornehmen, welche dann für die Einreichung per 31.8.202t nötig sind. Sie können natürlich auch vorerst die Kalkulation der Nachlieger wie erklärt vornehmen und dann die restlichen Daten für die ElCom auf der Basis der Daten in Ihrem ERP einlesen. Bitte beachten Sie dabei aber, dass Sie in den verschiedenen Stufen jeweils immer das xml / Excel verwenden, welches die Daten enthält, welche Sie bereits aufgenommen haben. Bitte beachten Sie, dass ein Einlesen eines xml / Excel immer alle Daten überschreibt, welche bereits im Formular sind.</li> </ul> |
| Prozesse  | Wir ziehen die Daten für die Kostenrechnung aus verschiedenen<br>Systemen. Daher wäre es wichtig, wenn wir auch unterschiedli-<br>che xml einlesen könnten.                                                                                 | In vielen Unternehmen werden die Daten für die Kostenrechnung der ElCom wohl<br>aus diversen Quellen stammen. Hier wäre es wohl sinnvoll, diese als Exporte aus<br>den diversen Quellen in einen einzigen «Datentopf» abzulegen, bevor damit dann<br>das xml für den Import in der Kostenrechnung abgefüllt wird. Dies wird an einigen<br>Orten wohl als Datawarehouse-Lösung erfolgen. In kleineren Unternehmen<br>könnte dafür aber auch eine einfache Access DB als «zentrales Zwischenlager<br>zur Datensammlung» eingesetzt werden.                                                                                                    |
| Prozesse  | Wir benutzen die Excel Kostenrechnung gerade als Kostenrech-<br>nung bzw. BeBu in unserem Unternehmen. Wenn das Excel nicht                                                                                                    | Die Inhalte der bestehenden Kostenrechnungsformulare in Excel der ElCom sind über die letzten 10 Jahre Regulierungstätigkeit gewachsen. Die wesentlichen                                                                                                    |

| Stichwort      | Frage                                                                                                    | Antwort                                                                                                    |
|----------------|----------------------------------------------------------------------------------------------------|----------------------------------------------------------------------------------------------------|
|                | weiter unterstützt wird, müssen wir nun eine teure Betriebsbuch-<br>haltung kaufen, damit wir das Reporting an die ElCom weiterhin<br>sicherstellen können?               | Teile davon, welche für die Kostenrechnung und Kalkulation verwendet werden<br>(z. B. die Anlagewerte, die Kostenrechnung, die Wälzung und die Überführung<br>der Aufwände in die Kostenrechnung [Formulare 2.2, 2.3 bzw. 2.4 und 3.3 sowie<br>3.4 und 3.5) sind mehrheitlich stabil. Wenn Sie daher die bisherigen Excels ge-<br>rade als BeBu eingesetzt hatten, können Sie dies auch weiterhin tun. Wesentliche<br>Anpassungen, wie sie z. B. aus neuen gesetzlichen Anforderungen entstehen<br>können, müssten Sie künftig allerdings selber nachtragen. |
| Referenz       | Thema Referenzieren: es bestand der Wunsch, dass jedes Feld<br>eineindeutig "ansprechbar" ist (bis anhin z.B. Formular 3.2 Feld<br>D34). wird hier etwas unternommen?     | In dieser Hinsicht werden keine weiteren Referenzierungen erstellt. Die Felder<br>sind ein-eindeutig bezeichnet. Es wird aber keine Referenzierung wie bisher im<br>Excel geben (z.B. EE14)                                                                                                    |
| Rundung        | Wie wird im Online-Formular gerundet, z. B. im Formular Tarifein-<br>gaben der Kostenrechnung (Formular 4.2 bzw. 4.4)?                                                    | Das System rundet grundsätzlich ab der ersten Stelle hinter dem Komma kauf-<br>männisch. D. h. ein Wert wie 0.5 wird zu 1 aufgerundet, ein Wert von 0.4 auf 0 ab-<br>gerundet. Werte wie 0.45 werden nicht auf 0.5 und dann auf 1 aufgerundet, son-<br>dern auf 0.4 korrigiert und dann auf 0 abgerundet. Rappenwerte werden alle mit 6<br>Nachkommastellen berechnet, um grobe Rundungsdifferenzen zu vermeiden.                                                                                                    |
| Speichern      | Warum speichert das Formular nicht automatisch, z. B. alle 10 Mi-<br>nuten oder bei «weiter»?                                                                             | Das automatische Zwischenspeichern wurde getestet, aber aus Performance-<br>Gründen darauf verzichtet. Z.B. müssten Sie immer warten, wenn Sie einfach kurz<br>auf die nächste Seite wollen oder über die Register oben in der Seite auf eine an-<br>dere Seite möchten. Auch ein Zwischenspeichern alle 10 Minuten ist nicht ideal,<br>die Erfahrung zeigt, dass diese Zeit sehr kurz ist. Da das Speichern regelmässig<br>einen Moment dauert, wären Sie immer wieder behindert beim Arbeiten.                                                             |
| Schnittstellen | Weiss man, ob die herkömmlichen Buchhaltungs-SW Hersteller<br>bereits eine XML-Schnittstelle zum Hochladen von Daten ins Sys-<br>tem in Vorbereitung ist?<br>z.B. Abacus, | Nein das wissen wir nicht. Wir sind nicht im direkten Kontakt mit den Lieferanten.<br>Die uns bekannten Beratungsunternehmen der Netzbetreiber wurden eingeladen,<br>ebenfalls an den technischen Workshops teilzunehmen, damit sie ihre Tools u.U.<br>anpassen können. Wenn Sie nicht sicher sind, ob Ihr Provider auch das neue<br>EDES unterstützt, fragen Sie bei diesem nach. Die Informationen und Links zum<br>Testen sind öffentlich auf unserer Projektwebseite, so dass auch Ihr Provider dar-<br>auf zugreifen kann.                              |
| Senden         | Ist EDES die einzige Methode, um die Tarife und Kostenrech-<br>nungsdaten einzureichen?                                                                                   | Ja, das wird die einzige Möglichkeit sein die Daten an die ElCom zu übermitteln.<br>Ein einreichen mittels Excel-Formularen z. B. über Mail oder Upload-Funktionen<br>für Dateien auf dem e-GOV-Portal wird nicht akzeptiert.                                                                                                    |
| Summen         | Wenn Werte geändert werden, dann zieht die automatisch be-<br>rechnete Summe nicht nach.                                                                                  | Die Summen rechnen sich meist neu, wenn zwischengespeichert wird. Möglicher-<br>weise ist es auch nötig, dass Sie nicht nur in das korrigierte Feld klicken, sondern                                                                                                    |

| Stichwort      | Frage                                                           | Antwort                                                                                                    |
|----------------|-----------------------------------------------------------------|----------------------------------------------------------------------------------------------------|
|                |                                                                 | auch in nachfolgende Felder (z. B. mittels Tabulator). Meistens löst dies die Be-                          |
|                |                                                                 | rechnung dann aus.                                                                                         |
| Systemherstel- | Wird für Systemhersteller ein Testzugang zum VNB-Portal bereit- | Ja, es gibt verschiedene Möglichkeiten zum Testen:                                                         |
| ler            | gestellt?                                                       | • Wenn Sie z. B. ein externer Dienstleister sind, der kein Netzbetreiber Account                           |
|                |                                                                 | hat, dann können Sie für Ihre Firma an Account bestellen bzw. einen Test-                                  |
|                |                                                                 | Netzbetreiber. Wichtig: Sie steigen über e-GOV ein, d. h. benötigen ein CH-ID                              |
|                |                                                                 | Sie verwanden die Teetmäglichkeit «2060», d. h. Sie kännen über die nach                                   |
|                |                                                                 | • Sie verwenden die Testmöglichkeit «2000» - d. II. Sie können über die hach-                              |
|                |                                                                 | res Formular einsehen. Auch hier benötigen Sie ein CH-ID Login auf der Ab-<br>nahmeumgebung.               |
|                |                                                                 | Die Formulare stehen für Testunternehmen auf e-GOV jeweils ab dem Zeitpunkt                                |
|                |                                                                 | zur Verfügung, an dem die Erhebung auf der Produktion gestartet wurde. Ab ca.                              |
|                |                                                                 | Anfang März bis zu diesem Zeitpunkt können die neuen Formulare über die                                    |
|                |                                                                 | «2060»-Version eingesehen werden. Vgl. dazu auch den User Guide www.el-                                    |
|                |                                                                 | <u>com.admin.ch</u> > <u>EDES Seite</u> > <u>Mit Testaccounts arbeiten</u>                                 |
| Unterlagen     | Gibt es Unterlagen zu den Workshops?                            | la Die Unterlagen werden auf der Webseite der ElCom zur Verfügung gestellt                                 |
| ontonagon      |                                                                 | www.elcom.admin.ch > EDES Seite                                                                            |
|                |                                                                 |                                                                                                    |
| Unterzeichnen  | Bisher musste die erste Seite des KoRe-Bogens unterschrieben    | Nein, das entfällt nicht. Beim Abschluss wird eine PDF-Datei erzeugt, die Sie für                          |
|                | und versendet werden. Wie sieht es mit der Vollmacht zum Aus-   | ihre Akten abspeichern können. Aus diesem Dokument sind die beiden ersten                                  |
|                | fullen der Korke aus? Entralit dies kunftig?                    | Seiten zu unterzeichnen und an die ElCom zuruckzusenden.<br>Das Vorgeben ist in der Wegleitung beschrieben |
| Unterzeichnen  | Muss das als Papier eingereicht werden, oder reicht ein unter-  | Es müssen die beiden ersten Seiten unterzeichnet werden und per Post an die El-                            |
|                | zeichnetes pdf?                                                 | Com zurückgesendet werden (Papier). Eine qualifizierte elektronische Signatur ist                          |
|                |                                                                 | zum jetzigen Zeitpunkt im Formular-Tool nicht vorgesehen und wird für einen zu-                            |
|                |                                                                 | künttigen Ausbauschritt in Erwägung gezogen. Wenn Sie hingegen die Formulare                               |
|                |                                                                 | eines elektronisch unterzeichneten ndf – hsnw. ner Mail oder ner sicherer Daten-                           |
|                |                                                                 | übermittlung per Privasphere über unsere Homepage – nichts im Weg.                                         |
| Versorgungs-   | Die Versorgungssicherheitszahlen werden zukünftig auch nur      | Ja. Das Prinzip und der Aufbau ist gleich wie für die Kostenrechnung oder das Ta-                          |
| kennzahlen     | noch Online oder via XML Upload übermittelt?                    | rif-Formular.                                                                                              |

| Stichwort    | Frage                                                                                                    | Antwort                                                                                                    |
|--------------|----------------------------------------------------------------------------------------------------|----------------------------------------------------------------------------------------------------|
| Vorbefüllung | Könnten Sie per Default die Formularfelder ggf. mit 0 abfüllen, da-<br>mit nicht so viele 0-Werte eingegeben werden müssen?                                                                                                    | Das ist nicht vorgesehen. Wir nehmen die Anforderung auf und prüfen was noch möglich ist. Hier wurde z. B. in der KoRe im F2.2 und F2.3 eine gewisse Erleichterung eingebaut.                                                                                                    |
| Web-Browser  | Welcher Browser funktioniert? (IE, Chrome, Edge, Firefox,)                                                                                                    | Es werden alle noch gewarteten Web-Browser unterstützt.<br>Internet Explorer wird nicht mehr unterstützt.                                                                                                    |
| XML          | Das Importieren eines solchen Werts ist nicht möglich<br>afs:Value>60880.4676581271 und es wird keine<br>Fehlermeldung geworfen                                                                                                    | Bitte beachten Sie dass bei gewissen Werten nur begrenzte Anzahl Dezimalstel-<br>len möglich ist.                                                                                                    |
| XML          | Muss die importierte XML-Datei vollständig sein? Oder kann man<br>Teilbereiche erstellen und importieren?                                                                                                    | Die xmlDatei wird immer vollständig exportiert und vollständig importiert.<br>Es werden immer alle Felder und Werte exportiert und importiert.<br>Es werden immer alle Felder im Online-Formulare beim Import überschrieben!<br>Sie können aber erst einen Teil im xml befüllen und importieren. Danach können<br>Sie mit der Erfassung der weiteren Daten im Online-Formular weiterfahren.<br>Bitte beachten Sie folgende Informationen:<br>www.elcom.admin.ch > EDES Seite > Mit xml arbeiten |
| XML          | Sind die Bezeichnungen im XML (z.B. <afs:block name="An-&lt;br&gt;sprechperson_block_Person_Kontakt_Tel_Mail_V1_0"> immer in<br/>Deutsch? Auch beim Login aus Welschland?</afs:block>                                                                               | Ja, die sind immer in Deutsch, das diese als interne Referenz bei der Zuweisung<br>auf die Felder benötigt werden. Die Sprache der Software ist Deutsch.                                                                                                    |
| XML          | Wer füllt solche xml-Dateien händisch aus? Die Idee ist also, dass<br>sich jedes Unternehmen ein Tool baut, um die Formulare zu be-<br>füllen?                                                                                                    | Die Idee ist, dass die Online-Formulare direkt über den Webbrowser befüllt wer-<br>den.<br>Die Export-/Import-Funktionen wurde aufgrund von Gesprächen und Rückmeldun-<br>gen von Netzbetreiber gewünscht und wird zur Verfügung gestellt. Es ist nicht die<br>Idee, dass die exportierten xml-Dateien ausserhalb der Online-Formulare von<br>Hand ausgefüllt werden müssen.                                                                                                    |
| XML-Import   | Wie ist das Verhalten, wenn eine xml- Datei importiert wird? Wer-<br>den die Daten die nicht erfasst oder schon erfasst wurden im On-<br>line-Formular überschrieben?<br>Es sind beim Anwender mehrere Quellsysteme im Einsatz die Da-<br>ten für die KoRe liefern. | Einzelne Teil-Uploads sind nicht vorgesehen.<br><u>www.elcom.admin.ch</u> > <u>EDES Seite</u> > <u>Mit xml arbeiten</u>                                                                                                    |
| XML-Datei    | Können die xml-Datei in Excel geöffnet werden?                                                                                                    | Es gibt die Möglichkeiten, xml in Excel zu öffnen. Diese Funktion hat aber keinen Zusammenhang mit der hier vorgestellten Lösung.                                                                                                    |

| Stichwort | Frage                                                                                                    | Antwort                                                                                                    |
|-----------|----------------------------------------------------------------------------------------------------|----------------------------------------------------------------------------------------------------|
| XML-Datei | Wenn möglich soll darauf geachtet werden, dass die XML-Da-<br>teien, die in diesem Jahr exportiert werden, auch in den nächsten<br>Jahren eingelesen werden können. | Ja. Es wird versucht, dass die XML-Dateien aus den Vorjahren eingelesen wer-<br>den können. Es kann aber nicht ausgeschlossen werden, dass zukünftig Ände-<br>rungen in den Formularen umgesetzt werden. Diese Anpassungen haben häufig<br>die Auswirkung, dass ein Einlesen der xml des Vorjahres nicht mehr funktionieren<br>und die Einleseroutine des xml angepasst werden muss. |

### 2 Fragen zum Aufrufen und Absenden der Formulare

| Funktion                     | Frage                                                                                                    | Antwort                                                                                                    |
|------------------------------|----------------------------------------------------------------------------------------------------|----------------------------------------------------------------------------------------------------|
| Fehler bei Berechti-<br>gung | Ich kann das Formular in e-GOV-Portal aufrufen, kann in<br>eIAM mit dem CH-ID einsteigen und das Formular öffnet<br>sich. Wenn ich aber auf die erste Seite gehe, kommt die<br>Fehlermeldung «Sie sind nicht autorisiert für dieses Formu-<br>lar» | <ul> <li>In diesem Fall können folgende Probleme vorliegen:</li> <li>Es besteht eine temporäre Störung in der Kommunikation der Formulare mit<br/>den Funktionen von e-GOV bzw. ActaNova oder mit elAM (dem Login-tool der<br/>Bundesverwaltung). Versuchen Sie es erneut. Wenn es längere Zeit nicht<br/>klappt, machen Sie bitte Meldung an <u>data@elcom.admin.ch</u></li> <li>Haben Sie allenfalls ein xml eingelesen auf der ersten Seite und in diesem<br/>nicht den Parameter-Block entfernt? Dann haben Sie allenfalls falsche Be-<br/>rechtigungs-Daten eingelesen. Bitte stellen Sie sicher, dass Sie genau ge-<br/>mäss den Anweisungen vorgehen. <u>www.elcom.admin.ch</u> &gt; <u>EDES Seite</u> &gt; <u>Mit</u><br/><u>xml arbeiten</u></li> </ul> |
| Fehler beim Absen-<br>den    | Wenn ich ein Formular wieder aufrufe und dann versuche,<br>es abzusenden, kommt die Meldung «already sent» bzw.<br>das Formular sei bereits abgeschickt? Ich sehe aber noch<br>die Aufgabe.                                                        | Diese Meldung kommt, wenn Sie das Formular bereits eingereicht haben. Es dauert eine Weile, bis gewisse Aufgaben in e-GOV Portal verschwunden sind, da hier teilweise manuelle Prozesse bei uns nötig sind. Sie können ein bereits abgesendetes Formular nicht wieder absenden.<br>Wollen Sie Anpassungen vornehmen, dann müssen Sie sich bei uns melden und ein «Reopen» verlangen. <u>data@elcom.admin.ch</u>                                                                                                    |

#### 3 Fragen zu einzelnen Formularen - Kostenrechnung

| Formular                    | Frage                                                                                                    | Antwort                                                                                                    |
|-----------------------------|----------------------------------------------------------------------------------------------------|----------------------------------------------------------------------------------------------------|
| Alle Formulare              | Es gibt viel weniger Bemerkungsfelder als früher, ist dies so gewollt?                                                                                                    | Tatsächlich wurde die Anzahl der Bemerkungsfelder massiv reduziert. Es werden<br>dort Bemerkungs- oder Begründungsfelder eingeblendet, wo die ElCom ausdrück-<br>lich eine Begründung wünscht, ansonsten gibt es pro Seite max. ein Bemerkungs-<br>feld.                                                                                                    |
| Allgemein – Light /<br>Voll | Ich soll eine Light Version ausfüllen, aber ich habe das Ge-<br>fühl, dass ich eine Voll Version des Online-Formulars geöff-<br>net habe.                                                                                                    | Einige Formulare sind neu im Online-Formular für die Light-Version auszufüllen<br>(z.B. Anlagespiegel). In diesem Dokument und im Wegleitung finden Sie alle In-<br>formationen, welche Felder in der Voll- bzw. Light-Version ausgefüllt werden müs-<br>sen. Sie erkennen die Light Version auch daran, dass auf der Seite «Kontaktda-<br>ten» über eine Checkbox die Möglichkeit besteht, statt der Light-Version eine Voll-<br>version auszufüllen. Ev. haben Sie diese Checkbox aktiviert? |
| Bemerkungen                 | Die Bemerkungen verlangen eine Mindestzahl an Zeichen,<br>obwohl sie nicht obligatorisch sind                                                                                                    | Tatsächlich haben Sie zwei Optionen: Wenn Sie ein Bemerkungsfeld nicht ver-<br>wenden wollen, dann müssen Sie dies nicht. Die Bemerkungsfelder sind – im Ge-<br>gensatz zu Begründungsfeldern bei den sog. Compliance-Checks – nicht obliga-<br>torisch. Wenn Sie jedoch etwas eingeben, dann wird eine minimale Anzahl Zei-<br>chen erwartet.                                                                                                    |
| Einstiegsseite              |                                                                                                    |                                                                                                    |
|                             |                                                                                                    |                                                                                                    |
| 1.1 Kontaktdaten            | Light Version: Welche Positionen sind auszufüllen?                                                                                                    | In vorliegendem Formular sind die Versionen Voll und Light identisch                                                                                                    |
| 1.1 Kontaktdaten            | ich will hier noch nichts ausfüllen, aber ich komme nicht weiter, warum?                                                                                                    | In vorliegendem Formular müssen Sie eingeben, ob Sie Netz- und Energiekunden<br>beliefern. Diese Angabe ist nötig, damit das Formular bzw. die entsprechenden<br>Teile bereitgestellt werden können.                                                                                                    |
| 1.2 Netzstruktur            | Ich will hier noch nichts ausfüllen, aber ich komme nicht weiter, warum?                                                                                                    | In vorliegendem Formular 1.2 wird die oberste eigene Netzebene eingegeben.<br>Diese ist nötig, damit die einzelnen Teile des Formulars korrekt abgebildet wer-<br>den. Wäre diese Seite nicht obligatorisch, bestünde das Risiko, dass Sie in den<br>anderen Formularen zu viele Felder ausfüllen, bevor Sie die Netzebenestruktur<br>erfasst hätten.                                                                                                    |
|                             |                                                                                                    |                                                                                                    |
| 1.3 Sunshine                | <ul> <li>Früher hat es in der Light Version im Formular «Sunshine<br/>Regulierung» verschiedene Fragen gegeben:</li> <li>Indikatoren Netzkosten: Machen Sie kalkulatorische<br/>Netzkosten auf Netzebene 5, verursacht durch Unter-<br/>werke, geltend?</li> </ul> | <ul> <li>Diese Fragen sind nun an anderen Orten auszufüllen:</li> <li>Die Fragen zu den Anlagen im Formular 2.2 und 2.3 (vgl. dort)</li> <li>Die Fragen zu den Ausspeisungen im Formular 2.5</li> </ul>                                                                                                    |
|                             | Fragen zu Anschlussbeiträgen                                                                                                    |                                                                                                    |

| Formular                          | Frage                                                                                                    | Antwort                                                                                                    |
|-----------------------------------|----------------------------------------------------------------------------------------------------|----------------------------------------------------------------------------------------------------|
| 1.3 Sunshine                      | Light Version: Welche Positionen sind auszufüllen?                                                                                                    | In vorliegendem Formular sind die Versionen Voll und Light identisch aufgebaut.                                                                                                    |
|                                   |                                                                                                    |                                                                                                    |
| 2.1 Übersicht Anla-<br>gen        | Light Version: Welche Positionen sind auszufüllen?                                                                                                    | In vorliegendem Formular sind die Versionen Voll und Light identisch aufgebaut.                                                                                                    |
| 2.1 Übersicht Anla-<br>gen        | Checkbox «Sie erfassen die Kabel und deren Längen der<br>Hausanschlüsse (NE7) nicht getrennt.» - was ist hier einzu-<br>tragen?                                                                                                    | Falls Sie die Kabellängen für die Hausanschlüsse und die Kabel auf NE 7 nicht getrennt erfasst haben, tragen Sie bitte einen Schätzwert ein. Wenn Sie die Checkbox aktivieren, dann erscheint ein Textfeld «Wie haben Sie die Länge der Hausanschlüsse bestimmt?», das Sie bitte ausfüllen wollen.                                                                                                    |
|                                   |                                                                                                    |                                                                                                    |
| 2.2 Historische Anla-<br>gewerte  | Light Version: Welche Positionen sind auszufüllen?                                                                                                    | In vorliegendem Formular gilt für die Light Version:<br>- Anlagen Ausgangswerte: sind auszufüllen<br>- Abgänge, Zugänge: sind nicht auszufüllen<br>- Abschreibungen: sind auszufüllen<br>- Restwerte: sind auszufüllen                                                                                                    |
| 2.2 Historische Anla-<br>gewerte  | Es können, ausser bei Netzverstärkungen und Anschluss-<br>beiträgen keine negativen Beträge angegeben werden. Es<br>kann jedoch (sehr spezielle) Situationen geben (z.B. mit An-<br>lagebeteiligungen durch Dritte, Rückzahlungen durch Versi-<br>cherungen), wo es tatsächlich negative Werte in der Anla-<br>gebuchhaltung gibt.<br>Dies gilt insbesondere für Zu- und Abgänge. | <ul> <li>Wie bereits die bestehenden Kostenrechnungsformulare wird auch in der Online-<br/>Version dieser Spezialfall nicht abgedeckt. Das Thema wird jedoch i.S. einer An-<br/>regung aufgenommen und für eine spätere Version geprüft.</li> <li>Rückzahlungen von Versicherungen können grundsätzlich als «Anschlussbei-<br/>träge» erfasst werden. Diese umfassen generell den Endverbrauchern oder Drit-<br/>ten (z.B. Produzenten, Nachliegern, ASTRA, etc.) in Rechnung gestellte Leistun-<br/>gen.</li> </ul> |
| 2.2 Historische Anla-<br>gewerte  | Excel einlesen: wenn ein Excel eingelesen wird, in dem ne-<br>gative Werte sind, wo keine vorgesehen sind, geht das                                                                                                    | Ja, es wird eingelesen, aber bei der Kontrolle meldet das System, dass der dort<br>eingegebene Wert zu klein ist. Vgl. oben.                                                                                                    |
| 2.2 Historische Anla-<br>gewerte  | Ist es korrekt, dass neu für die Light Version auch das For-<br>mular 2.2 und 2.3 ausgefüllt werden muss.                                                                                                    | Ja, das ist so korrekt, jedoch sind nicht alle Positionen auszufüllen. Die Angaben<br>in den Formularen 2.2 und 2.3 sind für eine vollständige Datenerhebung aller<br>Netzbetreiber wichtig und sie ersetzen die bisher in 2.4 auszufüllenden Informatio-<br>nen.                                                                                                    |
|                                   |                                                                                                    |                                                                                                    |
| 2.3 Synthetische An-<br>lagewerte | Light Version: Welche Positionen sind auszufüllen?                                                                                                    | In vorliegendem Formular gilt für die Light Version:<br>- Anlagen Ausgangswerte: sind auszufüllen<br>- Abgänge, Zugänge: sind nicht auszufüllen<br>- Abschreibungen: sind auszufüllen<br>- Restwerte: sind auszufüllen                                                                                                    |

| Formular                                 | Frage                                                                                                    | Antwort                                                                                                    |
|------------------------------------------|----------------------------------------------------------------------------------------------------|----------------------------------------------------------------------------------------------------|
| 2.3 Synthetische An-<br>lagewerte        | Ist es korrekt, dass neu für die Light Version auch das For-<br>mular 2.2 und 2.3 ausgefüllt werden muss.                                                                                                    | Ja, das ist so korrekt. Die Angaben in den Formularen 2.2 und 2.3 sind für eine vollständige Datenerhebung aller Netzbetreiber wichtig und sie ersetzen die bisherig in 2.4 auszufüllenden Informationen.                                                                                                    |
|                                          |                                                                                                    |                                                                                                    |
| 2.4 Anlageübersicht                      | Früher musste ich das Formular 2.4 auch ausfüllen                                                                                                    | Heute füllen Sie die entsprechenden Positionen in F2.2 und F2.3 aus. F2.4 dient einzig als Übersichts- bzw. Zusammenfassungsseite dieser beiden Formulare.                                                                                                    |
| 2.5 Anschlussbei-<br>träge               | Light Version: Welche Positionen sind auszufüllen?                                                                                                    | Light Version: Bei Antwort "Erheben Sie Anschlussbeiträge" = Ja sind die folgen-<br>den Fragen zu beantworten:<br>- Seit welchem Jahr erheben Sie Netzanschlussbeiträge?                                                                                                    |
|                                          |                                                                                                    | <ul> <li>Seit weichem Jahr erneben Sie Neizköstenbeiträge?</li> <li>Welche Methode wenden Sie bei der Erfassung der Anschlussbeiträge an?</li> </ul>                                                                                                    |
| 3.1 Netzkosten – All-<br>gemeine Angaben | Light Version: Welche Positionen sind auszufüllen?                                                                                                    | Light Version: Auszufüllen ist der Block «Vorlieger» sowie – wenn «Pancaking =<br>ja» – zusätzlich der Block «Ausgleichszahlungen». Die folgenden Positionen sind<br>NICHT einzureichen:                                                                                                    |
|                                          |                                                                                                    | - Wirkverluste (Kostenposition 200.4)<br>- Blindenergie                                                                                                    |
| 3.1 Netzkosten – All-<br>gemeine Angaben | Einlesen Excel: Im Excel sind die Positionen für die Aus-<br>gleichszahlungen von Vorliegern nicht obligatorisch, wenn<br>ich sie leer in das Online-Formular einlese, dann kommt die<br>Meldung, die Felder seien auszufüllen. | Dies hat damit zu tun, dass die Felder beim Einlesen nicht «gelöscht» werden und damit werden sie im Online-Formular angezeigt. Da die Felder, sobald sie angezeigt werden, einen Wert enthalten müssen, erscheint die Fehlermeldung. Dies ist grundsätzlich korrektes Verhalten.                                                                                                    |
|                                          |                                                                                                    | Checkbox zu markieren und mit dem Befehl «ausgewählte Vorlieger löschen» zu entfernen.                                                                                                    |
| 3.1 Netzkosten – All-<br>gemeine Angaben | Blindenergie – ich erhalte eine Fehlermeldung, dass die<br>Summe nicht korrekt sei.                                                                                                    | Stimmen der Betrag für Blindenergie und der Nachweis, wo sie in die Kostenrech-<br>nung einfliessen, nicht überein, so erfolgt eine Fehlermeldung: «Die Summe Ihres<br>/ Ihrer einzeln eingetragene/n Werte entspricht nicht den von Ihnen deklarierten<br>Kosten in CHF für die Blindenergie. Bitte korrigieren Sie Ihre Werte.»<br>Der Fehler erscheint aus technischen Gründen bereits im oberen Block, bevor der<br>nächste Block überhaupt ausgefüllt ist. Füllen Sie den nächsten Block aus und die<br>Fehlermeldung verschwindet, sobald die Summe übereinstimmt. |

| Formular                                                              | Frage                                                                                                    | Antwort                                                                                                    |
|-----------------------------------------------------------------------|----------------------------------------------------------------------------------------------------|----------------------------------------------------------------------------------------------------|
| 3.1 Netzkosten – All-<br>gemeine Angaben                              | Blindenergie – ich benötige mehr Positionen, es ist aber nur<br>eine vorhanden                                                                                                    | Wenn Sie für den Nachweis, in welche Positionen die Blindenergiekosten einflies-<br>sen, eine weitere Position benötigen, dann können Sie eine solche mit «weitere<br>Position hinzufügen» ergänzen. Sie können bis zu 4 Positionen ergänzen.                                                                                    |
| 3.1 Netzkosten – All-<br>gemeine Angaben                              | Vorlieger – einlesen von csv: Ich möchte ein csv einlesen,<br>es werden aber nur im csv Gesamtwerte angezeigt, aber zu<br>wenige Zeilen.                                                                                                    | Am besten definieren sie im online-Formular die Anzahl Zeilen, die Sie aufgrund<br>der Anzahl Nachlieger benötigen und lesen dann das csv aus. Nun sind die ent-<br>sprechenden Zeilen im csv enthalten.                                                                                                    |
| 3.2 Deckungsdiffe-<br>renzen                                          | Light Version: Welche Positionen sind auszufüllen?                                                                                                    | In vorliegendem Formular sind die Versionen Voll und Light identisch aufgebaut.<br>Der Block «Übersicht» enthält bei der Light-Version aber nur die Summe aller<br>Netzebenen. Bei der Voll-Version sind hier die Deckungsdifferenzen je Netzebene<br>auszuweisen.                                                               |
| 3.2 Deckungsdiffe-<br>renzen                                          | Warum ist bei den Deckungsdifferenzen ein weiteres For-<br>mular dazugekommen?                                                                                                    | Das Formular Deckungsdifferenzen fragt dieselben Informationen ab wie die frü-<br>here Excel-Version. Diese sind jedoch neu auf zwei Seiten aufgeteilt. Neu hinzu-<br>gekommen ist in der Voll-Version, dass die Deckungsdifferenzen je Netzebene<br>auszuweisen sind.                                                           |
| 3.2 Deckungsdiffe-<br>renzen                                          | Innovative Massnahmen: ich muss neu plötzlich eine Bei-<br>lage aufladen, warum und was für eine Beilage soll das sein?                                                                                                    | Wenn Sie innovative Massnahmen geltend machen, sind Sie verpflichtet, diese<br>nachzuweisen. Dies können Sie tun, indem Sie hier Ihre Dokumentation zu den<br>Innovativen Massnahmen gem. Art. 7 Abs. 3 Bst. n StromVV direkt im Formular<br>aufladen.                                                                           |
| 3.2 Deckungsdiffe-<br>renzen (Umsatzer-<br>löse aus Netznut-<br>zung) | Im Formular 3.2 (weitere) für die Berechnung Deckungsdif-<br>ferenzen kann kein Eintrag bei «Umsatzerlöse aus Netznut-<br>zung» – gemäss Erfolgsrechnung 2020 eingetragen wer-<br>den, somit können auch keine Deckungsdifferenzen gerech-<br>net werden.        | Die Umsatzerlöse werden direkt aus Ihren Einträgen ist im neuen Formular 4.3<br>sowie 4.4 bezogen. Diese sind daher vorher einzutragen. Anschliessend werden<br>die Summen automatisch berechnet und in Formular 3.2 übernommen.                                                                                                 |
| 3.2 Deckungsdiffe-<br>renzen (Unterde-<br>ckungen)                    | Per 31.12.202X sind netzseitige Unterdeckungen verfallen,<br>welche nicht innerhalb der regulatorischen Frist von 3 Jah-<br>ren in die Tarife eingerechnet werden konnten. Wo sollen<br>sie im Formular 3.2 Deckungsdifferenzen Netz berücksich-<br>tigt werden? | Die verfallenen netzseitigen Unterdeckungen sind im Formular 3.2 (5.1 für Ener-<br>gie) unter "3. Sonstige Deckungsdifferenzen" auszubuchen.                                                                                                    |
| 3.2 Deckungsdiffe-<br>renzen (weitere)                                | Ich erhalte eine Fehlermeldung, wonach ich nicht 1/3 der<br>Deckungsdifferenzen abgebaut habe, warum?                                                                                                    | Es ist nötig, dass Sie die Deckungsdifferenzen gemäss der entsprechenden Wei-<br>sung der ElCom abbauen. Dieser Abbau muss in der Regel über 3 Jahre erfolgen,<br>daher hat das Formular eine Formel von 1/3 des Saldos. In der Realität kann es<br>aber vorkommen, dass ein Netzbetreiber den Abbau nicht jährlich genau um 1/3 |

| Formular                                         | Frage                                                                                                    | Antwort                                                                                                    |
|--------------------------------------------------|----------------------------------------------------------------------------------------------------|----------------------------------------------------------------------------------------------------|
|                                                  |                                                                                                    | vorsieht. Dies ist jedoch in den Formularen kaum abzubilden. Klären Sie den Sachverhalt über das entsprechende Compliance-Begründungsfeld.                                                                                                    |
| 3.2 Deckungsdiffe-<br>renzen (weitere)           | Ich erhalte unglaublich hohe Unterdeckungen, das kann<br>doch nicht sein?                                                                                                    | Sind Sie sicher, dass Sie das Formular 4.3 sowie 4.4 korrekt ausgefüllt haben?<br>Die Umsatzerlöse werden direkt aus Ihren Einträgen im neuen Formular 4.3 sowie<br>4.4 bezogen. Diese sind daher vorher einzutragen. Anschliessend werden die<br>Summen automatisch berechnet und in Formular 3.2 übernommen. Wenn Sie<br>keine Umsätze eintragen, dann sind die Werte der Deckungsdifferenzen – da Sie<br>nur Kosten angegeben haben – natürlich viel zu hoch. |
| 3.2 Deckungsdiffe-<br>renzen (Umsatzer-<br>löse) | In der Realität stimmen die Umsatzerlöse nicht 1-zu-1 mit<br>den errechneten Tarifen gem. F4.3 und F4.4 überein – es<br>gibt immer Rundungsdifferenzen und Abgrenzungen. Wie<br>muss ich damit umgehen. | Sie haben in Formular 4.3 die Möglichkeit, solche Rundungsdifferenzen als Total-<br>betrag einzufügen.                                                                                                    |
| 3.3 Kostenrechnung                               | Light Version: Welche Positionen sind auszufüllen?                                                                                                    | In vorliegendem Formular sind die Versionen Voll und Light identisch aufgebaut                                                                                                    |
|                                                  |                                                                                                    |                                                                                                    |
| 3.4 Aufwandüber-<br>sicht                        | Light Version: Welche Positionen sind auszufüllen?                                                                                                    | Das Formular 3.4 ist in der Light-Version nicht auszufüllen.                                                                                                    |
| 3.5 Kostenstellen-<br>rechnung                   | Light Version: Welche Positionen sind auszufüllen?                                                                                                    | In vorliegendem Formular sind die Versionen Voll und Light identisch aufgebaut                                                                                                    |
| 2.6 NU IV                                        | Light Version: Welche Pesitionen sind auszufüllen?                                                                                                    | Das Formular 3.6 ist in der Light Version nicht auszufüllen                                                                                                    |
| 3.6 NUV                                          | Warum fehlt im NUV plötzlich die bilanzielle Methode?                                                                                                    | Die ElCom erachtet die bilanzielle Methode nicht als zulässige Methode. Bisher<br>war diese angeboten worden im Sinne einer Erhebung der in der Praxis angewen-<br>deten Methoden und nicht im Sinne einer korrekten Option. Diese Erhebung ist<br>nun nicht mehr notwendig. Bitte beachten Sie zum Thema die Wegleitung.                                                                                                    |
| 3.6 NUV                                          | Warum rechnet das Formular neu ganz anders?                                                                                                    | Die Berechnung erfolgt gemäss der langjährigen Praxis der ElCom. Bitte beach-<br>ten Sie zum Thema die Wegleitung.                                                                                                    |
|                                                  |                                                                                                    |                                                                                                    |
| 4.1 Eingabe Tarif-<br>struktur Plan              | Was ist die maximale Anzahl Tarife, welche pro Netzebene<br>eingegeben werden kann?                                                                                                    | Bei der Frage "Geben Sie die Anzahl Tarife pro Netzebene ein" können folgende<br>Werte eingegeben werden:<br>- auf der NE 2 max. 7 Tarife<br>- auf der NE 3 max. 7 Tarife<br>- auf der NE 4 max. 7 Tarife<br>- auf der NE 5 max. 12 Tarife<br>- auf der NE 6 max. 7 Tarife                                                                                                    |

| Formular                                               | Frage                                                                                                    | Antwort                                                                                                    |
|--------------------------------------------------------|----------------------------------------------------------------------------------------------------|----------------------------------------------------------------------------------------------------|
|                                                        |                                                                                                    | - auf der NE 7 max. 14 Tarife                                                                                                    |
| 4.1 Eingabe Tarif-<br>struktur Plan                    | Light Version: Welche Positionen sind auszufüllen?                                                                                                    | Voll und Light-Version sind identisch aufgebaut, jedoch enthält Light keine Frage nach einem Blindenergie-Tarifelement                                                                                                    |
| 4.1 Eingabe Tarif-<br>struktur Plan                    | Einlesen Excel: Im Excel sind die Positionen für weitere Ta-<br>rifelemente nicht obligatorisch, wenn ich sie leer in das On-<br>line-Formular einlese, dann kommt die Meldung, die Felder<br>seien auszufüllen. | Dies hat damit zu tun, dass die Felder beim Einlesen nicht «gelöscht» werden und<br>damit werden sie im Online-Formular angezeigt. Da die Felder, sobald sie ange-<br>zeigt werden, einen Wert enthalten müssen, erscheint die Fehlermeldung. Dies ist<br>grundsätzlich korrektes Verhalten.<br>Wenn Sie die Felder nicht benötigen, dann haben Sie die Möglichkeit, sie im<br>Dropdown «benötigen Sie weitere Elemente» => nein zu entfernen.                                                                                                    |
|                                                        |                                                                                                    |                                                                                                    |
| 4.2 Erlőse NNE                                         | Light Version: Welche Positionen sind auszufüllen?                                                                                                    | Voll und Light-Version sind identisch aufgebaut, jedoch enthält Light keine Frage nach einem Blindenergie-Tarifelement                                                                                                    |
|                                                        |                                                                                                    |                                                                                                    |
| 4.3 Eingabe Tarif-<br>struktur IST                     | Was ist die maximale Anzahl Tarife, welche pro Netzebene<br>eingegeben werden kann?                                                                                                    | Bei der Frage "Geben Sie die Anzahl Tarife pro Netzebene ein" können folgende<br>Werte eingegeben werden:<br>- auf der NE 2 max. 7 Tarife<br>- auf der NE 3 max. 7 Tarife<br>- auf der NE 4 max. 7 Tarife<br>- auf der NE 5 max. 12 Tarife<br>- auf der NE 6 max. 7 Tarife<br>- auf der NE 6 max. 7 Tarife<br>- auf der NE 7 max. 14 Tarife                                                                                                    |
| 4.3 Eingabe Tarif-<br>struktur IST                     | Wofür ist nun neu auch dieses Formular auszufüllen?                                                                                                    | Die Eingabe der Tarifstruktur IST beinhaltet die Aufschlüsselung der Erlöse, wel-<br>che der Berechnung der Deckungsdifferenzen (Formular 3.2) zugrunde liegen. In<br>der Vergangenheit hat sich gezeigt, dass der Nachweis der deklarierten Erlöse<br>über die eingereichten Daten nicht ausreichend plausibilisiert werden konnte. Da-<br>her wurde entschieden, im vorliegenden Projekt die entsprechenden Daten in de-<br>taillierter Form abzufragen.<br>Hinweis: Da diese Zahlen für die Berechnung der Deckungsdifferenzen Netz ver-<br>wendet werden, empfehlen wir, dieses Formular vor dem Formular 3.2 zu bearbei-<br>ten. |
| 4.3 – 4.4 Rundungs-<br>differenzen / Abgren-<br>zungen | Die Ist-Erlöse entsprechen nie genau den tatsächlichen Er-<br>lösen. Wir haben immer wieder Rundungsdifferenzen oder<br>Differenzen bezüglich Abgrenzungsfragen. Wie gehen wir<br>damit um?                      | Sie haben in Formular 4.3 die Möglichkeit, solche Rundungsdifferenzen als Total-<br>betrag einzufügen.                                                                                                    |

| Formular                             | Frage                                                                                                    | Antwort                                                                                                    |
|--------------------------------------|----------------------------------------------------------------------------------------------------|----------------------------------------------------------------------------------------------------|
| 4.3 Eingabe Tarif-<br>struktur IST   | Light Version: Welche Positionen sind auszufüllen?                                                                                                    | Voll und Light-Version sind identisch aufgebaut, jedoch enthält Light keine Frage nach einem Blindenergie-Tarifelement                                                                                                    |
| 4.3 Eingabe Tarif-<br>struktur IST   | Einlesen Excel: Im Excel sind die Positionen für weitere Ta-<br>rifelemente nicht obligatorisch, wenn ich sie leer in das On-<br>line-Formular einlese, dann kommt die Meldung, die Felder<br>seien auszufüllen. | Dies hat damit zu tun, dass die Felder beim Einlesen nicht «gelöscht» werden und<br>damit werden sie im Online-Formular angezeigt. Da die Felder, sobald sie ange-<br>zeigt werden, einen Wert enthalten müssen, erscheint die Fehlermeldung. Dies ist<br>grundsätzlich korrektes Verhalten.<br>Wenn Sie die Felder nicht benötigen, dann haben Sie die Möglichkeit, sie im<br>Dropdown «benötigen Sie weitere Elemente» => nein zu entfernen.                                    |
| 4.4 Erlöse NNE IST                   | Light Version: Welche Positionen sind auszufüllen?                                                                                                    | Voll und Light-Version sind identisch aufgebaut, jedoch enthält Light keine Frage nach einem Blindenergie-Tarifelement                                                                                                    |
| 5.1 Deckungsdiffe-<br>renzen Energie | Light Version: Welche Positionen sind auszufüllen?                                                                                                    | In vorliegendem Formular sind die Versionen Voll und Light identisch aufgebaut                                                                                                    |
| 5.1 Deckungsdiffe-<br>renzen Energie | Ich erhalte eine Fehlermeldung, wonach ich nicht 1/3 der<br>Deckungsdifferenzen abgebaut habe, warum?                                                                                                    | Es ist nötig, dass Sie die Deckungsdifferenzen gemäss der entsprechenden Wei-<br>sung der ElCom abbauen. Dieser Abbau muss in der Regel über 3 Jahre erfolgen,<br>daher hat das Formular eine Formel von 1/3 des Saldos. In der Realität kann es<br>aber vorkommen, dass ein Netzbetreiber den Abbau nicht jährlich genau um 1/3<br>vorsieht. Dies ist jedoch in den Formularen kaum abzubilden. Klären Sie den<br>Sachverhalt über das entsprechende Compliance-Begründungsfeld. |
| 5.1 Deckungsdiffe-<br>renzen Energie | Ich erhalte unglaublich hohe Unterdeckungen, das kann<br>doch nicht sein?                                                                                                    | Sind Sie sicher, dass Sie das Formular 5.1a Ist-Erlöse Energie bereits korrekt<br>ausgefüllt haben? Die Umsatzerlöse werden direkt aus Ihren Einträgen im Formu-<br>lar 5.1a bezogen. Diese sind daher vorher einzutragen. Anschliessend werden die<br>Summen automatisch berechnet und in Formular 5.1 übernommen. Wenn Sie<br>keine Umsätze eintragen, dann sind die Werte der Deckungsdifferenzen – da Sie<br>nur Kosten angegeben haben – natürlich viel zu hoch.             |
| 5.1 Deckungsdiffe-<br>renzen Energie | In der Realität stimmen die Umsatzerlöse nicht 1-zu-1 mit<br>den errechneten Tarifen gem. 5.1a überein – es gibt immer<br>Rundungsdifferenzen und Abgrenzungen. Wie muss ich da-<br>mit umgehen.                 | Sie haben in Formular 5.1a die Möglichkeit, solche Rundungsdifferenzen einzufügen.                                                                                                    |
| 5.1a Energieerlöse                   | Light Version: Welche Positionen sind auszufüllen?                                                                                                    | In vorliegendem Formular sind die Versionen Voll und Light identisch aufgebaut                                                                                                    |
| 5.1a Energieerlöse<br>IST            | Wofür ist nun neu auch dieses Formular auszufüllen?                                                                                                    | Die Eingabe der Tarifstruktur IST beinhaltet die Aufschlüsselung der Erlöse, wel-<br>che der Berechnung der Deckungsdifferenzen (Formular 5.1) zugrunde liegen. In<br>der Vergangenheit hat sich gezeigt, dass der Nachweis der deklarierten Erlöse                                                                                                    |

| Formular                          | Frage                                                                                                    | Antwort                                                                                                    |
|-----------------------------------|----------------------------------------------------------------------------------------------------|----------------------------------------------------------------------------------------------------|
|                                   |                                                                                                    | über die eingereichten Daten nicht ausreichend plausibilisiert werden konnte. Da-<br>her wurde entschieden, im vorliegenden Projekt die entsprechenden Daten in de-<br>taillierter Form abzufragen.<br>Hinweis: Da diese Zahlen für die Berechnung der Deckungsdifferenzen Netz ver-<br>wendet werden, empfehlen wir, dieses Formular vor dem Formular 5.1 zu bearbei-<br>ten.                                                                 |
| 5.1a Energieerlöse<br>IST         | Was ist die maximale Menge Tarife, welche hier eingege-<br>ben werden können?                                                                                                    | Die Anzahl Energietarife für grundversorgte Kunden ist auf 20 beschränkt.                                                                                                    |
| 5.1a Energieerlöse<br>IST         | Warum gibt es keine Unterscheidung bei den Energietarifen nach Netzebene?                                                                                                    | Die Unterscheidung nach Netzebenen ist nur bei den Netznutzungsentgelten, nicht aber bei den Energietarifen relevant                                                                                                    |
| 5.1a Energieerlöse<br>Ist         | Einlesen Excel: Im Excel sind die Positionen für weitere Ta-<br>rifelemente nicht obligatorisch, wenn ich sie leer in das On-<br>line-Formular einlese, dann kommt die Meldung, die Felder<br>seien auszufüllen.                                                               | Dies hat damit zu tun, dass die Felder beim Einlesen nicht «gelöscht» werden und<br>damit werden sie im Online-Formular angezeigt. Da die Felder, sobald sie ange-<br>zeigt werden, einen Wert enthalten müssen, erscheint die Fehlermeldung. Dies ist<br>grundsätzlich korrektes Verhalten.<br>Wenn Sie die Felder nicht benötigen, dann haben Sie die Möglichkeit, sie im<br>Dropdown «benötigen Sie weitere Elemente» => nein zu entfernen. |
|                                   |                                                                                                    |                                                                                                    |
| 5.2 Gestehungskos-<br>ten Energie | Light Version: Welche Positionen sind auszufüllen?                                                                                                    | In vorliegendem Formular sind die Versionen Voll und Light identisch aufgebaut                                                                                                    |
| 5.2 Gestehungskos-<br>ten Energie | Eingabe Wechselverhalten löst Fehler aus, die nicht zu be-<br>heben sind (z. B. «Die durchschnittliche Ausspeisung für die<br>Endverbraucher mit Wahlrecht ist kleiner als 100 MWh.<br>Bitte überprüfen Sie diesen Wert bzw. nehmen Sie eine ent-<br>sprechende Korrektur vor» | Bitte füllen Sie alle Felder zum Wechselverhalten aus – die Fehlerkontrollen hän-<br>gen zusammen und verschwinden daher erst, wenn Sie auch das letzte Feld im<br>Block ausgefüllt haben.                                                                                                    |
|                                   |                                                                                                    |                                                                                                    |
| 5.3 Erlöse Energie                | Light Version: Welche Positionen sind auszufüllen?                                                                                                    | In vorliegendem Formular sind die Versionen Voll und Light identisch aufgebaut                                                                                                    |
| 5.4 Grosswasserkraft              | Light Version: Welche Positionen sind auszufüllen?                                                                                                    | In vorliegendem Formular sind die Versionen Voll und Light identisch aufgebaut                                                                                                    |
| 5.4 Grosswasserkraft              | Wie muss das Feld «Verfahrensnummer» für Gesuche beim BFE angegeben werden?                                                                                                    | Bitte geben Sie hier den Wert ohne Buchstaben und ohne Punkt oder Komma ein.<br>Ein Verfahren mit der Nummer NO20.1234 geben Sie bitte als 201234 ein.                                                                                                    |
| 5.4 Grosswasserkraft              | Ich muss hier plötzlich eine Beilage aufladen, was soll das für eine sein?                                                                                                    | Wenn Sie ein Gesuch um Marktprämie gestellt haben, müssen Sie hier die Verfü-<br>gung aufladen, welche Sie vom BFE erhalten haben. Bitte laden Sie hier die Ver-<br>fügungen des BFE im Zusammenhang mit der Marktprämie im PDF-Format auf.<br>Bitte stellen Sie die Dokumente so zusammen, dass Sie ein einziges PDF haben.                                                                                                    |
| 5.5 Art. 6 Abs. 5bis              | Light Version: Welche Positionen sind auszufüllen?                                                                                                    | In vorliegendem Formular sind die Versionen Voll und Light identisch aufgebaut                                                                                                    |

| Formular             | Frage                                                                                                    | Antwort                                                                                                    |
|----------------------|----------------------------------------------------------------------------------------------------|----------------------------------------------------------------------------------------------------|
| 5.5 Art. 6 Abs. 5bis | <ul> <li>Ich habe ein Excel eingelesen und nun habe ich beim Formular F5.5 Bei der Frage «Stammt die produzierte oder eingekaufte Energie aus Grosswasserkraftanlagen (Leistung</li> <li>▶ 10 MW) sind obige Angaben für jede Erzeugungsanlage einzeln zu melden (Art. 4c StromVV). Verwenden Sie folgende Tabelle» nun ganz viele Zeilen, die ich mit null befüllen sollte und die vorher nicht da waren</li> </ul> | Im Excel sind die max. möglichen Zeilen vorgesehen, die befüllt werden können.<br>Diese werden beim Einlesen als «Zeile hinzufügen» interpretiert, auch wenn sie<br>leer sind. Sie können die Zeilen, welche Sie nicht benötigen, auf der rechten Seite<br>mit der Checkbox markieren und über den Button «ausgewählte Zeilen löschen»,<br>entfernen. |
|                      |                                                                                                    |                                                                                                    |
| Finaler Test         |                                                                                                    |                                                                                                    |
| Plausi-Checks        | Gibt es irgendwo eine Liste über die Plausi-Checks bzw. die entsprechenden Parameter, welche die Fehler auslösen?                                                                                                    | Im Moment existiert noch keine solche Liste, diese ist aber in Arbeit und wird dann auch publiziert.                                                                                                    |
| Export               | Wird die exportierte XML-Datei der KORE abhängig von Voll/Light oder der obersten NE in ihrer Struktur angepasst?                                                                                                    | Die XML-Datei wird immer den vollen Umfang des Formulars besitzen. Bitte be-<br>achten Sie für die XML die Hinweise zu xml im vorliegenden FAQ sowie den User-<br>guide xml, vgl. <u>www.elcom.admin.ch</u> > <u>EDES Seite</u> > <u>User Guide EDES – mit xml</u><br><u>arbeiten</u>                                                                 |
| KoRe csv             | Gibt es beim KoRe-Formular auch eine csv Import und Ex-<br>portmöglichkeit                                                                                                    | Eine csv- Import-/Export-Funktion gibt es nur bei Tabellen. In einigen Tabellen,<br>wo es sinnvoll ist, wurde die Funktionalität eingebaut.<br>Es steht keine csv-Import-Funktion für die gesamte Kostenrechnung zur Verfü-<br>gung.                                                                                                    |

### 4 Fragen zu einzelnen Formularen - Tarife

| Formular                       | Frage                                                                                                    | Antwort                                                                                                    |
|--------------------------------|----------------------------------------------------------------------------------------------------|----------------------------------------------------------------------------------------------------|
| Einstiegsseite / Ein-<br>lesen | Ich lese mit dem Excel meine Tarife ein, aber es werden<br>nicht alle eingelesen (z. B. statt H1 – H4 nur H1)                                                       | Wenn Sie in die Tarife ein Excel einlesen möchten, ist es unbedingt nötig,<br>dass Sie auf der Seite «Tarife» im Online-Formular bereits Ihre Tarife defi-<br>niert haben (H1 – H8, C1 – C7). Wenn Sie dies nicht tun, dann wird das<br>Excel u.U. nicht vollständig eingelesen.                                                                                                    |
| Einlesen                       | Im Tarifformular: wenn ich ein Excel einlese, dann erschei-<br>nen die entsprechenden Tarife nicht im Online-Formular                                               | Bitte stellen Sie sicher, dass Sie vor dem Einlesen im Online-Formular alle Tarife<br>angekreuzt haben, welche Sie anbieten. So wird das Online-Formular korrekt für<br>das Einlesen vorbereitet.                                                                                                    |
| Excel Einlesen                 | Ich habe ein Excel eingelesen und nun erhalte ich überall<br>unten auf der Seite «Berechnungen» bei jedem Tarif ein<br>Kommentarfeld, das ich ausfüllen muss. Warum | Im Excel gibt es jeweils in den Feldern B120 bis B123 Feldertexte, die sich auf<br>Fehlermeldungen beziehen. Leider wurden diese in der letzten Version nicht ent-<br>fernt, so dass sie eingelesen werden. Sie können dies umgehen, indem Sie die<br>entsprechenden Felder im Excel vor dem Einlesen entfernen – das Excel sollte<br>mit Release Juni ausgetauscht werden.                                                                                                    |
| Tarife                         | Können die Eingaben, welche dieselbe Tarifstruktur haben<br>wie Bsp. H1 bis H6 mit einer Eingabe gleichzeitig übernom-<br>men werden.                               | Ja, wenn Sie für die entsprechenden Tarife dieselben Preise haben. Sie können eine erstellte csv -Datei bei allen gewünschten Tabellen importieren und dadurch die Tabelle befüllen.                                                                                                    |
| Tarife Eingabe                 | Kann ich meine Tarife vom Vorjahr – die ich nicht oder nur wenig ändere – irgendwo abrufen                                                                          | Ja, Sie haben die Möglichkeit, auf der Seite «Kontaktdaten» mit dem Befehlt «Da-<br>ten vom letzten Jahr laden» die letztjährigen Tarifdaten einzulesen.                                                                                                    |
| Tarife Eingabe                 | Ich erhalte einen Hinweis: Bitte prüfen Sie Ihre Angabe und korrigieren Sie wo nötig bzw. begründen Sie die Verwen-<br>dung eines höheren Satzes.                   | Die Meldung bezieht sich auf Ihre Angaben zum Zuschlag gemäss Art. 3j Abs. 1<br>EnV. Dieser beträgt max. 2.3 Rp. /kWh. Wenn Sie diesen Betrag überschreiten,<br>sollten Sie ihn korrigieren. Wenn Sie dies nicht wollen, dann müssen Sie im Be-<br>merkungsfeld detailliert erläutern, weshalb Sie den Wert überschreiten («Comply<br>or explain»).                                                                                                    |
| Tarife einlesen                | Nach dem Einlesen eines xml können die CSV der Gemein-<br>den nicht mehr heruntergeladen werden.                                                                    | Offenbar haben Sie ein xml aufgeladen, das zu einem anderen Netzbetreiber ge-<br>hört, bzw. das andere Gemeindedaten enthält. Verwerfen Sie das Formular und<br>lesen Sie die Daten nochmals ein.<br>Hinweis: Starten Sie immer mit einem Excel, das Sie aus dem Online-Formular<br>beziehen. Stellen Sie vorab sicher, dass Sie in den Stammdaten die von Ihnen<br>belieferten Gemeinden korrekt erfasst bzw. mutiert haben. So erhalten Sie im Ex-<br>cel die korrekten Gemeindeangaben aus dem Online-Formular. Lesen Sie nicht<br>ein «altes» Excel ein und korrigieren über das csv, sondern bleiben Sie bei der<br>gewählten Methode. |

| Formular                               | Frage                                                                                                    | Antwort                                                                                                    |
|----------------------------------------|----------------------------------------------------------------------------------------------------|----------------------------------------------------------------------------------------------------|
| Tarife Excel                           | Auf der Kontaktseite im Excel hat es beim Wappen ver-<br>steckt so komische Einträge.                                                                                                    | Diese Daten wurden früher für das Einlesen benötigt und waren auch in den be-<br>stehenden Formularen enthalten. Wenn Sie solche Formulare im Einsatz haben,<br>sollten Sie sie nicht weiterverwenden – bitte verwenden Sie immer ein Excel, dass<br>Sie direkt aus dem Online-Formular beziehen.                                                                                                    |
| Tarife einlesen                        | Nach dem Einlesen erhalte ich bei den Gemeindedaten fol-<br>gende Fehlermeldung:<br>Ein Block mit denselben Einträgen wurde bereits befüllt!<br>Gleiche Einträge sind nicht zulässig, ändern Sie deshalb<br>bitte einen oder mehrere der Einträge ab. Was muss ich<br>hier tun? | <ul> <li>Möglicherweise stimmen die Gemeindedaten im Online-Formular nicht mit den von Ihnen eingelesenen überein, d. h. im Online-Formular sind weniger Gemeinden erfasst, als Sie versuchen einzulesen. Bitte überprüfen Sie zuerst, ob Sie in ein Excel einlesen, dass Sie frisch vom Online-Formular bezogen haben, da es die aktuellen Daten aus den Stammdaten verwendet (Verzögerung ca. 15 Minuten).</li> <li>Korrigieren Sie, wenn nötig das Excel und lesen Sie es nochmals ein.</li> <li>Hinweis: Starten Sie immer mit einem Excel, das Sie aus dem Online-Formular beziehen. Stellen Sie vorab sicher, dass Sie in den Stammdaten die von Ihnen belieferten Gemeinden korrekt erfasst bzw. mutiert haben. So erhalten Sie im Excel die korrekten Gemeindeangaben aus dem Online-Formular.</li> </ul> |
| Gemeindedaten aus-<br>und einlesen csv | Wenn ich ein csv bei den Gemeindeabgaben auslese, dann<br>enthalten die Gemeindedaten plötzlich Sonderzeichen wie<br>%@# Statt beispielsweise è oder é etc. Muss ich jetzt diese<br>alle wieder von Hand korrigieren?                                                           | Nein, Sie können die Gemeindedaten so lassen – die Sonderzeichen entstehen,<br>wenn die «technische Sprache» in Ihrem csv eine andere ist, als im Formular (es<br>gibt diverse Standards). Wenn Sie das csv wieder ins Online-Formular einlesen,<br>dann übernimmt es die Daten korrekt.                                                                                                    |
| Gemeinde fehlt                         | Im Tarifformular wird eine Gemeinde, die ich beliefere, nicht<br>angezeigt.                                                                                                    | Die Gemeinden werden direkt aus den Stammdaten des e-GOV Portals in das<br>vorliegende Formular übertragen. Wenn Sie also den Eindruck haben, dass Ge-<br>meinden Fehlen, dann kontrollieren Sie bitte Ihre Angaben im Portal (vgl. Weglei-<br>tung zu den Formularen allgemein). Haben Sie alle Gemeinden, die Sie beliefern,<br>eingetragen? Sind die Angaben dort korrekt, dann kontaktieren Sie bitte den Sup-<br>port unter data@elcom.admin.ch.                                                                                                    |
| Tarife                                 | Das Tarif-Formular kann auch mit xml/xslx importiert/expor-<br>tiert werden und nicht nur mittels csv?                                                                                                    | Ja. Diese Möglichkeit besteht. Wenn Sie ein xml/xslx aus dem Online-Formulare exportieren, können Sie dieses aus ihren Systemen befüllen und dann wieder als xml / xlsx importieren.                                                                                                    |
|                                        |                                                                                                    |                                                                                                    |
|                                        |                                                                                                    |                                                                                                    |

Öffentliche Projekt-Seite der ElCom mit weiterführenden Informationen: https://www.elcom.admin.ch/elcom/de/home/themen/strompreise/edes.html